# **Precision 7550**

Setup and specifications guide

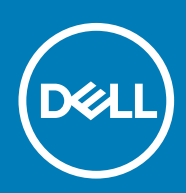

Regulatory Model: P93F Regulatory Type: P93F001

May 2020 Rev. A00

### הערות, התראות ואזהרות

(i) הערה "הערה" מציינת מידע חשוב שמסייע להשתמש במוצר ביתר יעילות.

🛆 התראה "זהירות" מציינת נזק אפשרי לחומרה או אובדן נתונים, ומסבירה כיצד ניתן למנוע את הבעיה.

🗥 אזהרה אזהרה מציינת אפשרות לנזקי רכוש, נזקי גוף או מוות.

© 2020 Dell Inc. וכן סימנים מסחריים נוספים הם סימנים מסחריים של Dell, EMC. או חברות הבת שלה. כל הזכויות שמורות Dell Inc. או חברות הבת שלה. כל הזכויות שמורות Dell Inc. או חברות הבת שלה. סימנים מסחריים של בעליהם בהתאמה

# Contents

| הגדר את המחשב שלך 1         | 5        |
|-----------------------------|----------|
| סבורה בללות ושל במצבז 2     | 7        |
|                             | ,<br>7   |
| מרגין מומין Display View    | ,        |
| מבט מימין                   |          |
| מבט נשנואי.                 | 10       |
| נזבט על נזשענור כף היו      |          |
| Dack view.                  |          |
|                             | U        |
| קיצורי מקשים                |          |
| 3 מפרטים טכניים             | 15       |
| מעבדים                      |          |
| Chipset (ערכת שבבים)        |          |
| מערכת הפעלה                 |          |
| זיכרון                      |          |
| אחסון                       |          |
| Audio and Speaker           |          |
| בקר גרפיקה ווידיאו          |          |
| קורא כרטיסי מדיה            |          |
| Communications              |          |
| יציאות ומחברים              |          |
| Power adapter               |          |
| סוללה                       |          |
| מידות ומשקל                 |          |
| מקלדת                       |          |
| משטח מגע                    |          |
| Fingerprint reader          |          |
| צג                          | 24       |
| מצלמה                       |          |
| Security                    |          |
| שירות ותמיכה                |          |
| סביבת המחשב                 |          |
| תובוב 4                     | 28       |
| א אינרלו בתדנוס אול Windows | 20<br>28 |
| איז אורינ גנואי אוואן שא    |          |
| 5 הגדרת מערכת.              |          |
| תפריט אתחול                 |          |
| מקשי ניווט                  |          |
| Boot Sequence               |          |
| הגדרת ה-BIOS                |          |
| סקירה                       |          |
| תצורת אתחול                 |          |

| התקנים משולבים                                   |    |
|--------------------------------------------------|----|
| אחסון                                            |    |
| צג                                               |    |
| אפשרויות חיבור                                   |    |
| ניהול צריכת חשמל                                 |    |
| Security (אבטחה)                                 |    |
| סיסמה                                            |    |
| עדכון ושחזור                                     |    |
| ניהול מערכות                                     |    |
| מקלדת                                            |    |
| התנהגות לפני אתחול                               |    |
| Virtualization Support (תמיכה בווירטואליזציה)    |    |
| Performance (ביצועים)                            |    |
| System Logs (יומני מערכת)                        | 41 |
| -ב BIOS-Elindows                                 |    |
| -במערכות בהן ה BitLocker-מופעל BitLockerמופעל    |    |
| עדכון ה-BIOS של המערכת באמצעות כונן USB Flash    |    |
| סיסמת המערכת וההגדרה                             |    |
| הקצאת סיסמת הגדרת מערכת                          | 43 |
| מחיקה או שינוי של סיסמת מערכת וסיסמת הגדרה קיימת |    |
| 6 קבלת עזרה.                                     |    |
| Dell                                             |    |

## הגדר את המחשב שלך

### שלבים

חבר את כבל החשמל.

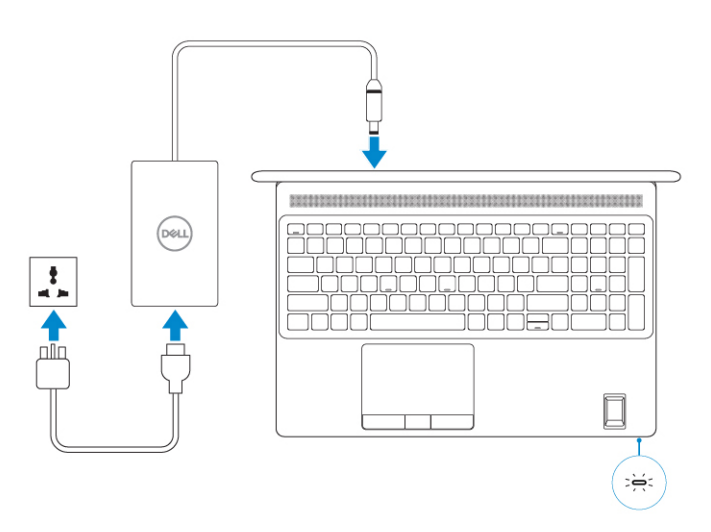

### לחץ על לחצן ההפעלה.

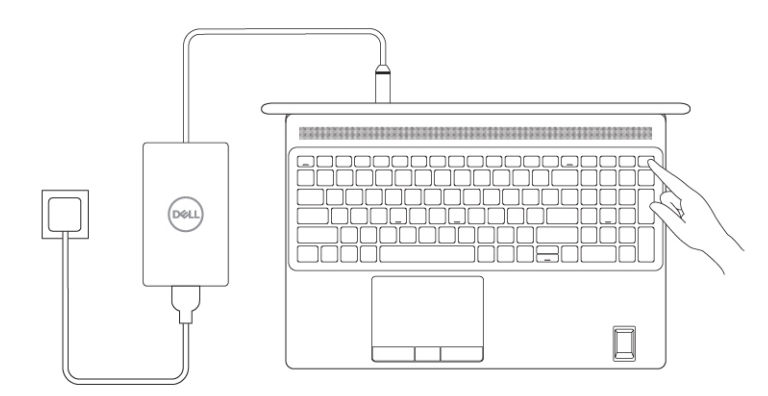

### **3. איים את הגדרת מערכת ההפעלה של** Windows.

ממליצה Dell ,פעל לפי ההוראות שיוצגו במסך כדי להשלים את תהליך ההגדרה. בזמן תהליך ההגדרה:

• להתחבר לרשת עבור העדכונים של Windows.

间 הערה אם אתה מתחבר לרשת אלחוטית מאובטחת, הזן סיסמה לקבלת גישה לרשת כשתתבקש לעשות זאת.

- אם אינר לאינטרנט, היכנס באמצעות חשבון Microsoft או צור חשבון. אם אינך מחובר לאינטרנט, צור חשבון או צור חשבון.
- במסך Support and Protection, במסך.
- **4.** אתר את יישומי Dell בתפריט Btart של Windows אתר את יישומי.

### Dell טבלה 1. אתר את יישומי

| פרטים                                                                                       |
|---------------------------------------------------------------------------------------------|
|                                                                                             |
| רישום מוצרי Dell                                                                            |
| רשום את המחשב שלך אצל Dell.                                                                 |
|                                                                                             |
| עזרה ותמיכה של Dell                                                                         |
| קבל גישה לעזרה ותמיכה עבור המחשב שלך.                                                       |
|                                                                                             |
| SupportAssist                                                                               |
| בודקת מראש את תקינות החומרה והתוכנה של המחשב.                                               |
| (j) הערה חדש או שדרג את האחריות על-ידי לחיצה על תאריך<br>העפוגה של האחריות ב-SupportAssist. |
|                                                                                             |
| Dell Update                                                                                 |
| מעדכן את המחשב בתיקונים קריטיים ומנהלי התקנים חשובים ברגע<br>שהם זמינים.                    |
|                                                                                             |
| Dell Digital Delivery                                                                       |
| הורד יישומי תוכנה, לרבות תוכנות שרכשת אך אינן מותקנות מראש<br>במחשב.                        |
|                                                                                             |

# סקירה כללית של המארז

### נושאים:

- Display view
- מבט מימין
- מבט משמאל
- מבט על משענת כף היד
- Back view
- Bottom view
- קיצורי מקשים

## **Display view**

### Display view with RGB camera

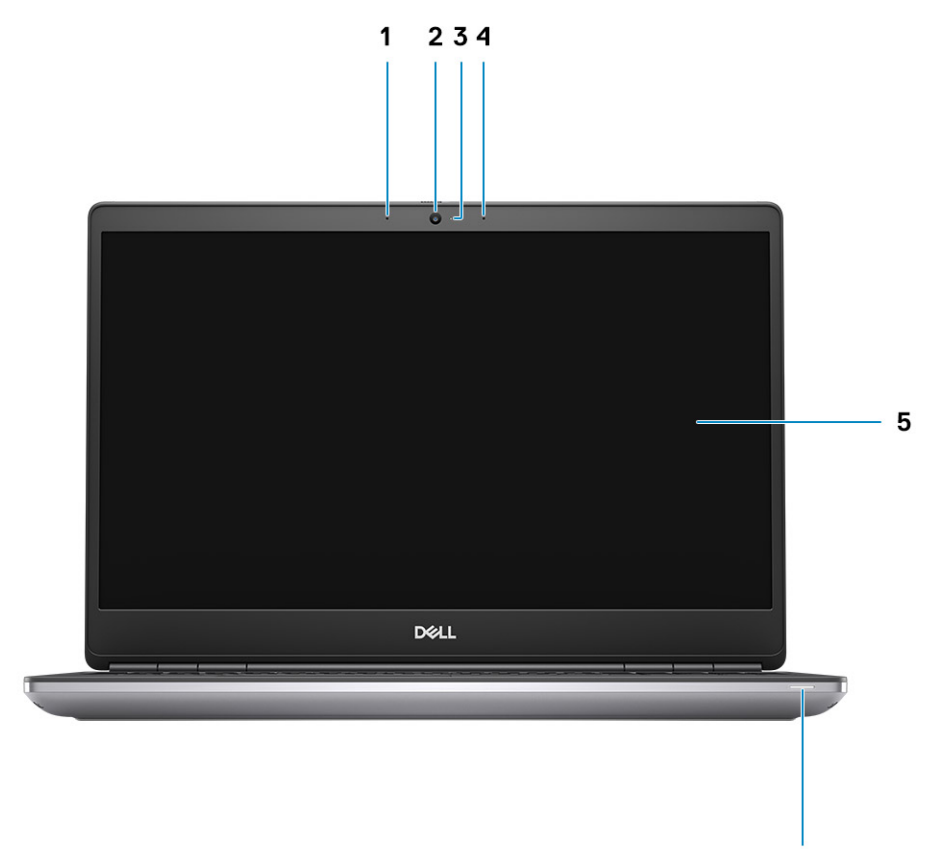

6

- 1. Microphone
- 2. Camera
- 3. Camera LED
- 4. Microphone
- 5. Display
- 6. Battery status light

### Display view with IR camera

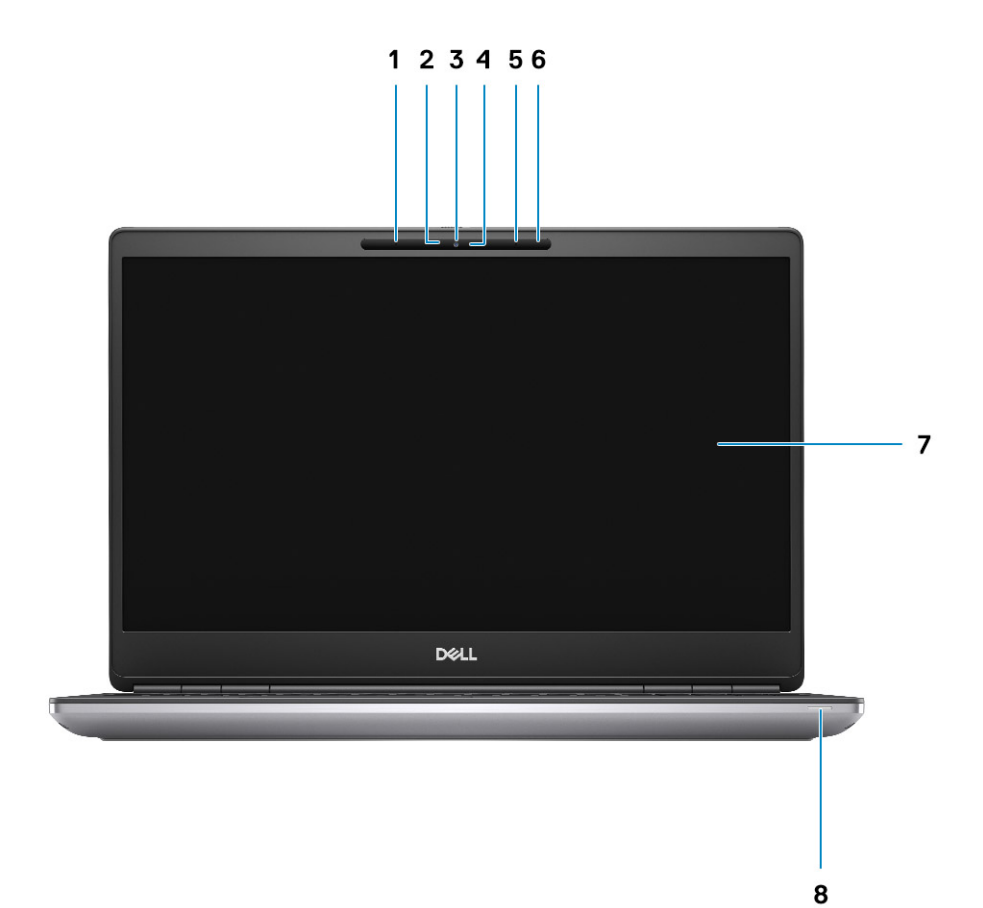

- 1. Microphone
- 2. IR camera sensor
- 3. Camera
- 4. Camera LED
- 5. Microphone
- 6. Proximity sensor
- 7. Display
- 8. Battery status light

### מבט מימין

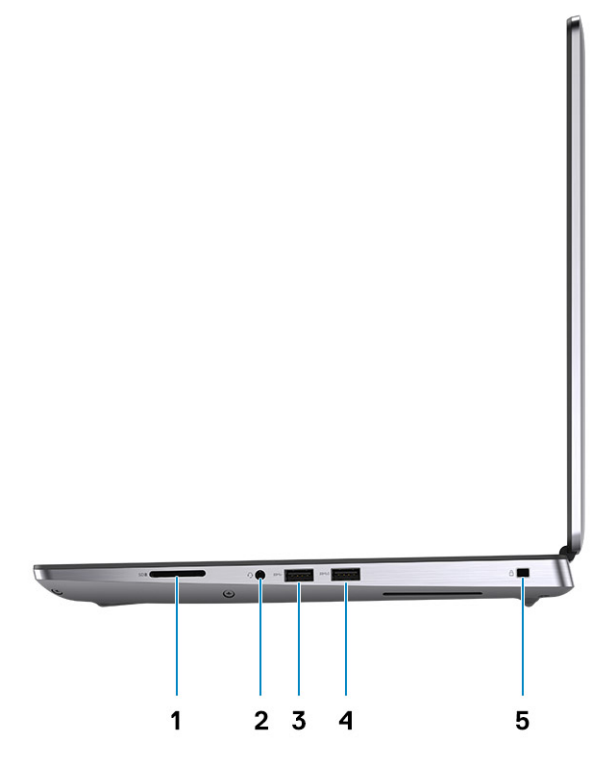

- **1.** קורא כרטיס SD
- 2. יציאה לאוזניות/מיקרופון
- **4. אדור** 1 USB 3.2 Type-A מדור 1 PowerShare
- חריץ למנעול בצורת טריז 5.

## מבט משמאל

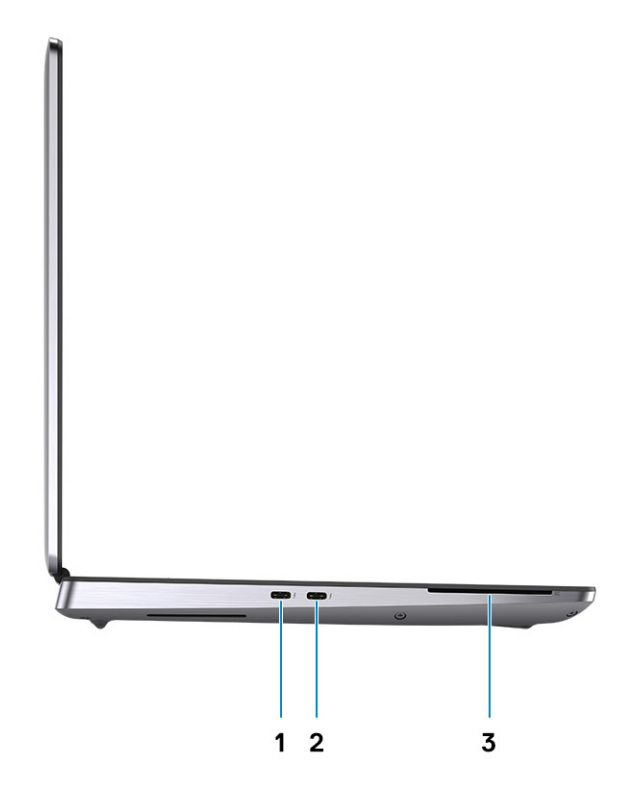

**1.** 3 אדור שני USB 3.2 Type-C Thunderbolt 3 מדור שני

- **2.** 3 אדור שני USB 3.2 Type-C Thunderbolt 3 מדור שני
- **3.** (קורא כרטיסים חכמים (אופציונלי)

## מבט על משענת כף היד

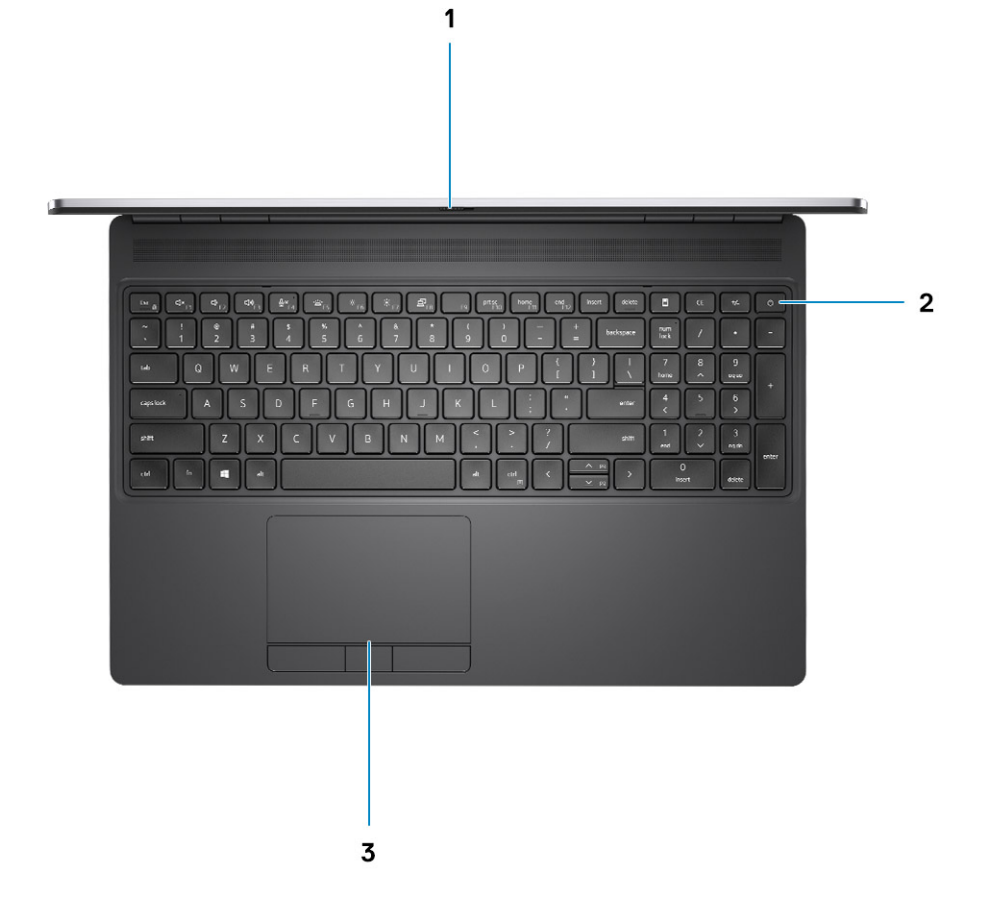

- צמצם המצלמה .1
- 2. לחצן הפעלה עם קורא טביעות אצבעות אופציונלי
- 3. משטח מגע

## **Back view**

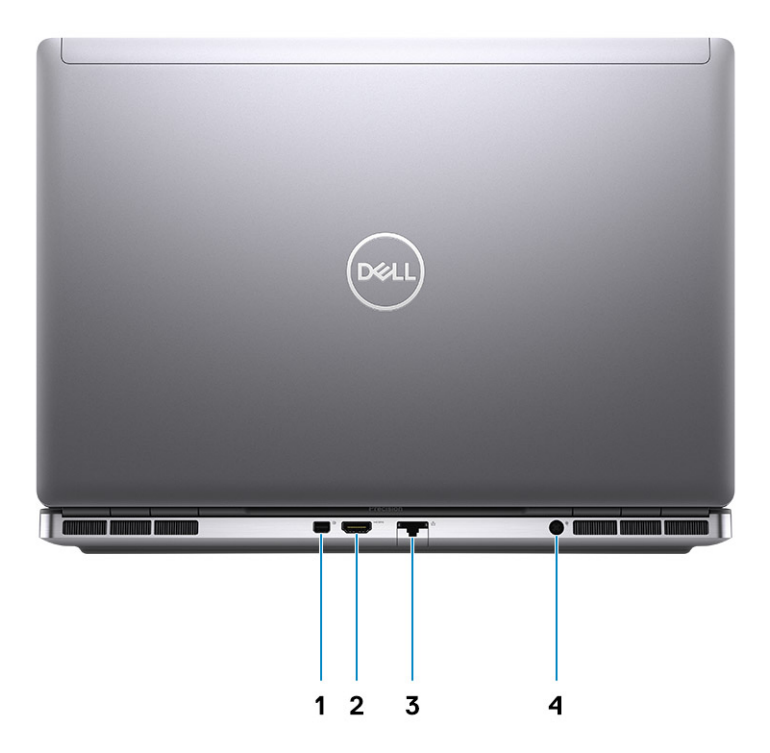

- **1.** Mini DisplayPort 1.4
- 2. HDMI 2.0 port
- 3. Network port
- 4. Power adapter port

## **Bottom view**

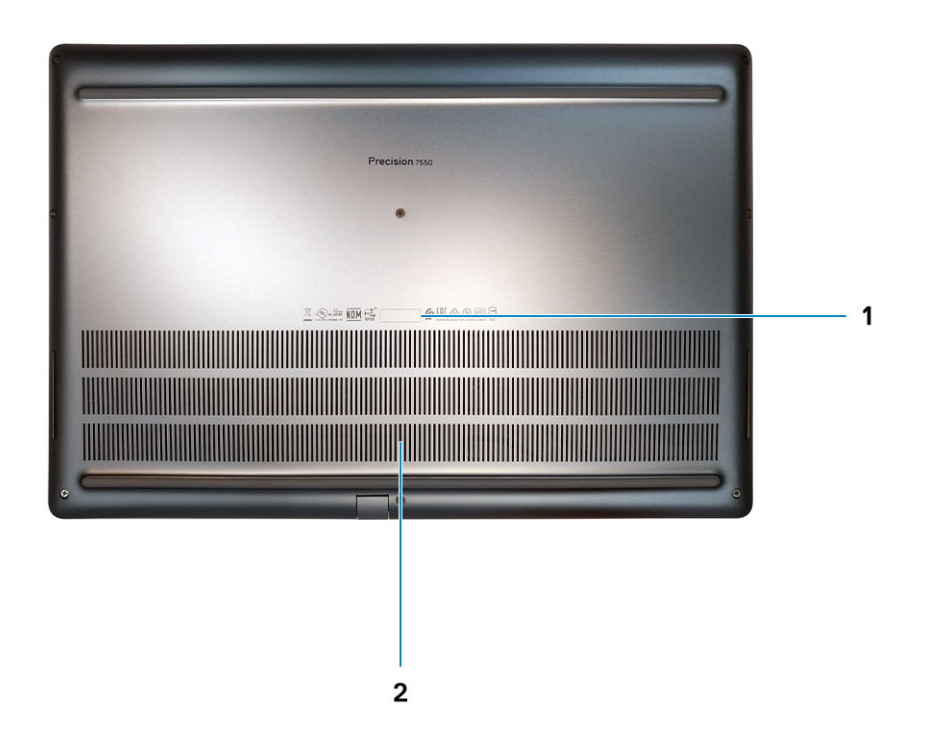

- 1. Service tag label
- 2. Fan vent

### קיצורי מקשים

间 הערה תווי מקלדת עשויים להשתנות בהתאם לתצורת שפת המקלדת. מקשים שמשמשים כקיצורי דרך נשארים זהים בתצורות של כל השפות.

### טבלה 2. רשימת מקשי קיצור במקלדת

| מקשים חמים                        | פונקציה                                                                                                    |
|-----------------------------------|----------------------------------------------------------------------------------------------------|
| Fn+ESC - Fn Lock                  | נעולים ו- לא נעולים Fn נאפשר למשתמש להחליף בין מקשי.                                                                                                    |
| Fn+F1 - השתקת עוצמת השמע          | משתיק באופן זמני / מבטל השתקה של השמע. רמת השמע לפני<br>ההשתקה חוזרת לאחר ביטול ההשתקה.                                                                                                    |
| Fn+F2 - הפחתה∕הגדלה של עוצמת השמע | מפחית את עוצמת השמע עד להגעה למינימום ⁄ לכיבוי.                                                                                                    |
| Fn+F3 - הגדלה∕הפחתה של עוצמת השמע | מגביר את עוצמת השמע עד להגעה למקסימום.                                                                                                    |
| Fn+F4 - השתקת מיקרופון            | משתיק את המיקרופון המוטבע כך שלא יוכל להקליט שמע. קיימת נורית<br>שמודיעה למשתמש על הסטטוס של F4 חיווי הממוקמת על מקש הפונקציה<br>ארכונה זו:<br>• נורית כבויה = המיקרופון מסוגל להקליט שמע<br>• נורית דלוקה = המיקרופון מושתק ואינו יכול להקליט שמע |

### טבלה 2. רשימת מקשי קיצור במקלדת(המשך)

| מקשים חמים                                          | פונקציה                                                                                                    |
|-----------------------------------------------------|----------------------------------------------------------------------------------------------------|
| Fn+F6 - נעילת גלילה                                 | משמש כמקש נעילת גלילה.                                                                                                    |
| Fn+F8 - ומקרן LCD ומקרן                             | קובע את פלט הווידאו ל-LCD ולהתקני וידיאו חיצוניים כאשר מחוברים<br>וקיים צג.                                                                                                    |
|                                                     | לפתיחת הדו-שיח לחיפוש של Windows + F מחקה את צירוף המקשים<br>Windows.                                                                                                    |
| Fn+F10 - תאורה אחורית של המקלדת                     | קובע את רמת התאורה⁄בהירות התאורה האחורית של המקלדת. מעברי<br>מקש הקיצור דרך מצבי הבהירות הבאים כשהוא נלחץ: מנוטרל, מעומעם,<br>בהיר. לקבלת פרטים נוספים, עיין בסעיף תאורה⁄תאורה אחורית של<br>המקלדת. |
| Fn + F11- Print Screen                              | משמש כמקש Print Screen                                                                                                    |
| Fn + F12 - Insert                                   | משמש כמקש Insert                                                                                                    |
| Fn+RightCtrl - תפריט תלוי הקשר                      | משמש כמקש תפריט תלוי הקשר. (המוכר גם בשם תפריט לחיצה ימנית)                                                                                                    |
| Fn+ חץ שמאלה - בית                                  | משמש כמקש בית.                                                                                                    |
| Fn + ראי ימינה - סיים                               | משמש כמקש סיום.                                                                                                    |
| Fn+B - השהה/עצור                                    | משמש כמקש השהיה∖עצירה. באופן ספציפי, Fn+B = -השהייה ו- Fn+Ctrl<br>+B = עצירה.                                                                                                    |
| קש חץ (למעלה) - הפחתת הבהירות + Fn + מקש חץ (למעלה) | בכל לחיצה, עד להגעה לרמת LCD -מפחית את דרגת הבהירות מסך ה<br>LCDהמינימום. לפרטים, עיין בסעיף בהירות מסך ה                                                                                           |
| Fn + מקש חץ (למטה) - הגברת הבהירות                  | בכל לחיצה, עד להגעה לרמת LCD -מגביר את דרגת הבהירות מסך ה<br>LCDהמקסימום. לפרטים, עיין בסעיף בהירות מסך ה                                                                                           |
| Fn + Home- הפעלה∕כיבוי של הרדיו                     | מפעיל ומכבה את כל התקני הרדיו. לדוגמה, WLAN, WWAN<br>ו-Bluetooth.                                                                                                    |
| Fn + End - מצב שינה                                 | מעביר את המערכת למצב ACPI S3 ואינו מעיר את המערכת.                                                                                                    |

## מפרטים טכניים

### מעבדים

### טבלה 3. מעבדים

| מעבדים                                           | הספק חשמלי | מספר<br>הליבות | מספר<br>תהליכי<br>המשנה | מהירות                  | מטמון | גרפיקה מובנית           |
|--------------------------------------------------|------------|----------------|-------------------------|-------------------------|-------|-------------------------|
| 10th Generation<br>Intel Core<br>i5-10400H, vPro | 45 W       | 4              | 8                       | 2.60 GHz to 4.60<br>GHz | 8 MB  | Intel UHD Graphics 630  |
| 10th Generation<br>Intel Core<br>i7-10750H       | 45 W       | 6              | 12                      | 2.60 GHz to 5.0<br>GHz  | 12 MB | Intel UHD Graphics 630  |
| 10th Generation<br>Intel Core<br>i7-10850H, vPro | 45 W       | 6              | 12                      | 2.70 GHz to 5.1 GHz     | 12 MB | Intel UHD Graphics 630  |
| 10th Generation<br>Intel Core<br>i7-10875H, vPro | 45 W       | 8              | 16                      | 2.30 GHz to 5.10<br>GHz | 16 MB | Intel UHD Graphics 630  |
| 10th Generation<br>Intel Core<br>i9-10885H, vPro | 45 W       | 8              | 16                      | 2.40 GHz to 5.30<br>GHz | 16 MB | Intel UHD Graphics 630  |
| Intel Xeon<br>W-10855M, vPro                     | 45 W       | 6              | 12                      | 2.80 GHz to 5.10<br>GHz | 12 MB | Intel UHD Graphics P630 |
| Intel Xeon<br>W-10885M, vPro                     | 45 W       | 8              | 16                      | 2.40 GHz to 5.30<br>GHz | 16 MB | Intel UHD Graphics P630 |

# Chipset (ערכת שבבים)

### 4 ערכת שבבים). Chipset (ערכת שבבים)

| תיאור                           | ערכים                                    |
|---------------------------------|------------------------------------------|
| Chipset (ערכת שבבים)            | Intel WM490                              |
| מעבד                            | 10th Generation Intel Core i5/i7/i9/Xeon |
| DRAM bus width (רוחב אפיק DRAM) | 64-bit                                   |
| Flash EPROM                     | 32 MB                                    |
| אפיק PCle                       | Up to Gen3                               |

## מערכת הפעלה

- Windows 10 Home (64-bit)
- Windows 10 Professional (64-bit)
- Windows 10 Enterprise (64-bit)
- Windows 10 Pro Education (64-bit)
- Windows 10 Pro China (64-bit)
- Windows 10 Pro for Workstations (64-bit)
- RHEL 8.3
- Ubuntu 18.04 SP1

### זיכרון

### טבלה 5. מפרט זיכרון

| תיאור             | ערכים                                                                                                    |  |
|-------------------|----------------------------------------------------------------------------------------------------|--|
| חריצים            | Four-SODIMM slots                                                                                                    |  |
| οις               | Dual channel DDR4                                                                                                    |  |
| מהירות            | 2666 MHz, 2933 MHz, 3200 MHz                                                                                                    |  |
| זיכרון מרבי       | 128 GB                                                                                                    |  |
| זיכרון מינימלי    | 8 GB                                                                                                    |  |
| גודל זיכרון לחריץ | 4 GB, 8GB, 16 GB, 32 GB                                                                                                    |  |
| תצורות נתמכות     | <ul> <li>8 GB, 1 x 8 GB, DDR4, 2666 MHz, ECC, SODIMM</li> <li>16 GB, 1 x 16 GB, DDR4, 2666 MHz, ECC, SODIMM</li> <li>16 GB, 2 x 8 GB, DDR4, 2666 MHz, ECC, SODIMM</li> <li>32 GB, 1 x 32 GB, DDR4, 2666 MHz, ECC, SODIMM</li> <li>32 GB, 2 x 16 GB, DDR4, 2666 MHz, ECC, SODIMM</li> <li>32 GB, 4 x 8 GB, DDR4, 2666 MHz, ECC, SODIMM</li> <li>64 GB, 4 x 16 GB, DDR4, 2666 MHz, ECC, SODIMM</li> <li>128 GB, 4 x 32 GB, DDR4, 2666 MHz, ECC, SODIMM</li> <li>8 GB, 1 x 8 GB, DDR4, 2933 MHz, ECC, SODIMM</li> <li>16 GB, 1 x 16 GB, DDR4, 2933 MHz, ECC, SODIMM</li> <li>16 GB, 1 x 16 GB, DDR4, 2933 MHz, ECC, SODIMM</li> <li>32 GB, 1 x 32 GB, DDR4, 2933 MHz, ECC, SODIMM</li> <li>32 GB, 1 x 32 GB, DDR4, 2933 MHz, ECC, SODIMM</li> <li>32 GB, 1 x 32 GB, DDR4, 2933 MHz, ECC, SODIMM</li> <li>32 GB, 2 x 16 GB, DDR4, 2933 MHz, ECC, SODIMM</li> <li>32 GB, 4 x 8 GB, DDR4, 2933 MHz, ECC, SODIMM</li> <li>32 GB, 4 x 8 GB, DDR4, 2933 MHz, ECC, SODIMM</li> <li>32 GB, 4 x 16 GB, DDR4, 2933 MHz, ECC, SODIMM</li> <li>64 GB, 4 x 16 GB, DDR4, 2933 MHz, ECC, SODIMM</li> <li>64 GB, 1 x 16 GB, DDR4, 2933 MHz, ECC, SODIMM</li> <li>128 GB, 4 x 32 GB, DDR4, 2933 MHz, Non-ECC, SODIMM</li> <li>128 GB, 1 x 32 GB, DDR4, 2933 MHz, Non-ECC, SODIMM</li> <li>16 GB, 1 x 16 GB, DDR4, 2933 MHz, Non-ECC, SODIMM</li> <li>16 GB, 1 x 16 GB, DDR4, 2933 MHz, Non-ECC, SODIMM</li> <li>32 GB, 1 x 32 GB, DDR4, 2933 MHz, Non-ECC, SODIMM</li> <li>32 GB, 1 x 32 GB, DDR4, 2933 MHz, Non-ECC, SODIMM</li> <li>32 GB, 4 x 8 GB, DDR4, 2933 MHz, Non-ECC, SODIMM</li> <li>32 GB, 4 x 8 GB, DDR4, 2933 MHz, Non-ECC, SODIMM</li> <li>32 GB, 4 x 8 GB, DDR4, 2933 MHz, Non-ECC, SODIMM</li> <li>32 GB, 4 x 8 GB, DDR4, 2933 MHz, Non-ECC, SODIMM</li> <li>32 GB, 4 x 8 GB, DDR4, 2933 MHz, Non-ECC, SODIMM</li> <li>32 GB, 4 x 8 GB, DDR4, 2933 MHz, Non-ECC, SODIMM</li> <li>4 GB, 4 x 32 GB, DDR4, 2933 MHz, Non-ECC, SODIMM</li> <li>4 GB, 4 x 32 GB, DDR4, 2933 MHz, Non-ECC, SODIMM</li> <li>8 GB, 1 x 8 GB, DDR4, 2933 MHz, Non-ECC, SODIMM</li> <li>8 GB, 1 x 8 GB, DDR4, 3200 MHz SuperSpeed, Non-ECC, SODIMM</li> </ul> |  |

### טבלה 5. מפרט זיכרון(המשך)

| תיאור | ערכים                                                                                                    |
|-------|----------------------------------------------------------------------------------------------------|
|       | <ul> <li>16 GB, 1 x 16 GB, DDR4, 3200 MHz SuperSpeed, Non-ECC,<br/>SODIMM</li> <li>16 GB, 2 x 8 GB, DDR4, 3200 MHz SuperSpeed, Non-ECC,<br/>SODIMM</li> <li>32 GB, 4 x 8 GB, DDR4, 3200 MHz SuperSpeed, Non-ECC,<br/>SODIMM</li> </ul> |

### אחסון

Your computer supports the following configurations:

- M.2 2230, solid-state drive (class 35)
- M.2 2280, solid-state drive (class 40)
- M.2 2280, solid-state drive (class 50)

The primary drive of your computer varies with the storage configuration.

### טבלה 6. מפרט אחסון

| סוג אמצעי אחסון                                              | סוג ממשק        | קיבולת       |
|--------------------------------------------------------------|-----------------|--------------|
| M.2 2230, Gen 3 PCIe x4 NVMe, Class 35 solid-state drive     | Gen 3 PCIe NVMe | Up to 256 GB |
| M.2 2280, Gen 3 PCIe x4 NVMe, Class 40 solid-state drive     | Gen 3 PCIe NVMe | Up to 2 TB   |
| M.2 2280, Gen 3 PCIe x4 NVMe, Class 50 solid-state drive     | Gen 3 PCIe NVMe | Up to 1 TB   |
| M.2 2280, Gen 3 PCIe x4 NVMe, Class 40 SED solid-state drive | Gen 3 PCle NVMe | Up to 1 TB   |

## **Audio and Speaker**

### Table 7. Audio specifications

| Description                | Values                             |
|----------------------------|------------------------------------|
| Туре                       | 4 Channel High Definition Audio    |
| Controller                 | Realtek ALC3281                    |
| Stereo conversion          | Supported                          |
| Internal interface         | High definition audio interface    |
| External interface         | Universal Audio Jack               |
| Speakers                   | 2                                  |
| Internal speaker amplifier | Supported (audio codec integrated) |
| External volume controls   | Keyboard shortcut controls         |
| Speaker output average     | 2 W                                |
| Speaker output peak        | 2.5 W                              |
| Subwoofer output           | Not supported                      |

### Table 7. Audio specifications(continued)

| Description | Values                 |
|-------------|------------------------|
| Microphone  | Dual-array microphones |

### בקר גרפיקה ווידיאו

#### טבלה 8. מפרטי כרטיס גרפי משולב

| בקר                     | תמיכה בצג חיצוני | גודל הזיכרון         | מעבד                                   |
|-------------------------|------------------|----------------------|----------------------------------------|
| Intel UHD Graphics 630  | mDP/HDMI/Type-C  | Shared system memory | 10th Generation Intel<br>Core i5/i7/i9 |
| Intel UHD Graphics P630 | mDP/HDMI/Type-C  | Shared system memory | Intel Xeon                             |

#### טבלה 9. מפרטי כרטיס גרפי נפרד

| בקר                   | תמיכה בצג חיצוני | גודל הזיכרון | Memory Type (סוג)<br>זיכרון) |
|-----------------------|------------------|--------------|------------------------------|
| NVIDIA Quadro T1000   | mDP/HDMI/Type-C  | 4 GB         | GDDR6                        |
| NVIDIA Quadro T2000   | mDP/HDMI/Type-C  | 4 GB         | GDDR6                        |
| NVIDIA Quadro RTX3000 | mDP/HDMI/Type-C  | 6 GB         | GDDR6                        |
| NVIDIA Quadro RTX4000 | mDP/HDMI/Type-C  | 8 GB         | GDDR6                        |
| NVIDIA Quadro RTX5000 | mDP/HDMI/Type-C  | 16 GB        | GDDR6                        |

### קורא כרטיסי מדיה

רטבלה הבאה מפרטת את כרטיסי המדיה הנתמכים על-ידי Precision 7550.

### טבלה 10. מפרטי קורא כרטיסי מדיה

| תיאור              | ערכים                                                                                                    |
|--------------------|----------------------------------------------------------------------------------------------------|
| סוג כרטיס המדיה    | 1 SD card                                                                                                    |
| כרטיסי מדיה נתמכים | <ul> <li>Secure Digital (SD)</li> <li>Secure Digital High Capacity (SDHC)</li> <li>Secure Digital Extended Capacity (SDXC)</li> </ul> |

🛈 הערה הקיבולת המרבית הנתמכת על-ידי קורא כרטיסי המדיה משתנה בהתאם לרמה של קורא כרטיסי המדיה המותקן במחשב.

## Communications

### Ethernet

### Table 11. Ethernet specifications

| Description  | Values                            |
|--------------|-----------------------------------|
| Model number | Intel Ethernet Connection I219-LM |

### Table 11. Ethernet specifications(continued)

| Description   | Values           |
|---------------|------------------|
| Transfer rate | 10/100/1000 Mbps |

## Wireless LAN module

### Table 12. Wireless LAN module specifications

| Description               | Values                                                                                                    |
|---------------------------|----------------------------------------------------------------------------------------------------|
| Model number              | Intel Wi-Fi 6 AX201                                                                                                    |
| Transfer rate             | Up to 2400 Mbps                                                                                                    |
| Frequency bands supported | 2.4 GHz/5 GHz                                                                                                    |
| Wireless standards        | <ul> <li>Wi-Fi 802.11a/b/g</li> <li>Wi-Fi 4 (WiFi 802.11n)</li> <li>Wi-Fi 5 (WiFi 802.11ac)</li> <li>Wi-Fi 6 (WiFi 802.11ax)</li> </ul> |
| Encryption                | <ul> <li>64-bit/128-bit WEP</li> <li>AES-CCMP</li> <li>TKIP</li> </ul>                                                                  |
| Bluetooth                 | Bluetooth 5.1                                                                                                    |

### WWAN module

### Table 13. WWAN module specifications

| Description               | Values                                                                                                    |  |
|---------------------------|----------------------------------------------------------------------------------------------------|--|
| Model number              | Qualcomm Snapdragon X20 LTE (DW5821e)                                                                                                    |  |
| Transfer rate             | Up to 1 Gbps DL/150 Mbps UL (Cat 16)                                                                                                    |  |
| Frequency bands supported | <ul> <li>(1, 2, 3, 4, 5, 7, 8, 12, 13, 14, 17, 18, 19, 20, 25, 26, 28, 29, 30, 32, 38, 39, 40, 41, 42, 43, 46, 66)</li> <li>HSPA+ (1, 2, 4, 5, 6, 8, 9,19)</li> </ul> |  |
| Network standards         | <ul> <li>LTE FDD/TDD</li> <li>WCDMA/HSPA+</li> <li>GPS/GLONASS/Beidou/Galileo</li> </ul>                                                                              |  |
| Host interface            | USB 3.2 Gen 1/ USB 2.0                                                                                                    |  |
| Power supply              | DC 3.135 V to 4.4 V, Typical 3.3 V                                                                                                    |  |
| Antenna connector         | <ul> <li>WWAN Main Antenna x 1</li> <li>WWAN Diversity Antenna x 1</li> <li>4 x 4 MIMO Antenna x 2</li> </ul>                                                         |  |

(i) NOTE: WWAN configuration not available with computers with IR camera.

### יציאות ומחברים

### טבלה 14. יציאות ומחברים

| תיאור                                         | ערכים                                                                                                    |  |  |
|-----------------------------------------------|----------------------------------------------------------------------------------------------------|--|--|
| חיצוני:                                       |                                                                                                    |  |  |
| רשת                                           | 1 RJ-45 port 10/100/1000 Mbps                                                                                                    |  |  |
| USB                                           | <ul> <li>1 USB 3.2 Gen 1 Type-A port</li> <li>1 USB 3.2 Gen 1 Type-A port with PowerShare</li> <li>2 USB 3.2 Gen 2 Type-C Thunderbolt 3 ports</li> </ul>                                                                       |  |  |
| Audio                                         | 1 Universal audio Jack                                                                                                    |  |  |
| וידיאו                                        | 1 HDMI 2.0 port, 1 Mini DisplayPort 1.4 <sup>* UMA with HBR2</sup>                                                                                                    |  |  |
| קורא כרטיסי זיכרון                            | 1 SD 6.0                                                                                                    |  |  |
| קורא כרטיסים חכמים                            | קורא כרטיסים חכמים 1                                                                                                    |  |  |
| כרטיס Micro Subscriber Identity Module (uSIM) | 1 כרטיס Micro SIM                                                                                                    |  |  |
| יציאת מתח                                     | DC-in port (7.4 mm standard plug)                                                                                                    |  |  |
| Security (אבטחה)                              | 1 Wedge-shaped security slot                                                                                                    |  |  |
| פנימי:                                        |                                                                                                    |  |  |
| M.2                                           | <ul> <li>Three PCle expansion card slots</li> <li>Two SATA M.2 2280 slot for solid-state drive</li> <li>Three NVMe M.2 2280 slot for solid-state drive</li> <li>(1) הערה לקבלת מידע נוסף על הסוגים השונים של כרטיסי</li> </ul> |  |  |
|                                               | -במאמר הknowledge base .626103NLS                                                                                                    |  |  |

## **Power adapter**

### Table 15. Power adapter specifications

| Description                 | Values                                                   |
|-----------------------------|----------------------------------------------------------|
| Туре                        | 180 W adapter                                            |
| Diameter (connector)        | 7.40 mm                                                  |
| Dimensions (L x W x H)      | 23 mm x 75 mm x 152 mm ( 0.91 in. x 2.95 in. x 5.98 in.) |
| Weight                      | 1.28 lbs/ 0.58 kg                                        |
| Input voltage               | 100 VAC x 240 VAC                                        |
| Input frequency             | 50 Hz x 60 Hz                                            |
| Input current (maximum)     | 2.34 A                                                   |
| Output current (continuous) | 9.23 A                                                   |
| Rated output voltage        | 19.50 VDC                                                |

### Table 15. Power adapter specifications(continued)

| Description        |           | Values                         |
|--------------------|-----------|--------------------------------|
| Temperature range: |           |                                |
|                    | Operating | 0°C to 40°C (32°F to 104°F)    |
|                    | Storage   | -40°C to 70°C (-40°F to 158°F) |

# סוללה

### טבלה 16. מפרט הסוללה

| תיאור     |                    | ערכים                                                                                                    |                                                                                                    |                                                                                                    |
|-----------|--------------------|----------------------------------------------------------------------------------------------------|----------------------------------------------------------------------------------------------------|----------------------------------------------------------------------------------------------------|
| סוג       |                    | 6-cell, 68 WHr, Lithium-ion,<br>ExpressChargeBoost                                                                                                    | 6-cell, 95 WHr, Lithium-ion,<br>ExpressCharge Boost                                                                                                    | 6-cell, 95 WHr, Lithium-ion LcL                                                                                                    |
| מתח       |                    | 11.40 VDC                                                                                                    | 11.40 VDC                                                                                                    | 11.40 VDC                                                                                                    |
| אקל (מרבי | מש)                | 0.39 Kg (0.86 lb)                                                                                                    | 0.43 kg (0.95 lb)                                                                                                    | 0.43 kg (0.95 lb)                                                                                                    |
| מידות:    |                    |                                                                                                    |                                                                                                    |                                                                                                    |
|           | גובה               | 10. 3 mm (0.41 in.)                                                                                                    | 10. 3 mm (0.41 in.)                                                                                                    | 10. 3 mm (0.41 in.)                                                                                                    |
|           | רוחב               | 284.00 mm (11.18 in.)                                                                                                    | 284.00 mm (11.18 in.)                                                                                                    | 284.00 mm (11.18 in.)                                                                                                    |
|           | עומק               | 76.75 mm (3.02 in.)                                                                                                    | 76.75 mm (3.02 in.)                                                                                                    | 76.75 mm (3.02 in.)                                                                                                    |
| מפרטורות  | טווח טו:           |                                                                                                    |                                                                                                    |                                                                                                    |
|           | Operating (בהפעלה) | 0 °C to 60 °C (32 °F to 140 °F)                                                                                                    | 0 °C to 60 °C (32 °F to 140 °F)                                                                                                    | 0 °C to 60 °C (32 °F to 140<br>°F)                                                                                                    |
|           | אחסון              | –20 °C to 60 °C (-4 °F to<br>140°F)                                                                                                    | –20 °C to 60 °C (-4 °F to<br>140°F)                                                                                                    | –20 °C to 60 °C (-4 °F to<br>140°F)                                                                                                    |
| שך פעולה  | מי                 | משתנה בהתאם לתנאי ההפעלה<br>ועלול להצטמצם מאוד בתנאים של<br>צריכת חשמל מוגברת.                                                                                                    | משתנה בהתאם לתנאי ההפעלה<br>ועלול להצטמצם מאוד בתנאים של<br>צריכת חשמל מוגברת.                                                                                                    | משתנה בהתאם לתנאי ההפעלה<br>ועלול להצטמצם מאוד בתנאים של<br>צריכת חשמל מוגברת.                                                                                                    |
| מקורב)    |                    | <ul> <li>Express Charge Method:</li> <li>0 - 15°C maximum allowable<br/>charge time from 0 to 100%<br/>RSOC is 4 hours</li> <li>16 - 45°C normal express<br/>charge<sup>1</sup></li> <li>46 - 50°C maximum<br/>allowable charge time from 0<br/>to 100% RSOC is 3 hours</li> <li>0 anuto 80% RSOC in<br/>60 minutes; 0 to 100%<br/>RSOC in 120 minutes</li> <li>Standard Charge/<br/>Predominately AC User<br/>Charge Method</li> </ul> | <ul> <li>Express Charge Method:</li> <li>0 - 15°C maximum allowable<br/>charge time from 0 to 100%<br/>RSOC is 4 hours</li> <li>16 - 45°C normal express<br/>charge<sup>1</sup></li> <li>46 - 50°C maximum<br/>allowable charge time from 0<br/>to 100% RSOC is 3 hours</li> <li>0 anuto 80% RSOC in<br/>60 minutes; 0 to 100%<br/>RSOC in 120 minutes</li> <li>Standard Charge/<br/>Predominately AC User<br/>Charge Method</li> </ul> | <ul> <li>Standard Charge/<br/>Predominately AC User<br/>Charge Method</li> <li>0 - 15°C maximum allowable<br/>charge time from 0 to 100%<br/>RSOC is 4 hours</li> <li>16 - 50°C maximum<br/>allowable charge time from 0<br/>to 100% RSOC is 3 hours</li> </ul> |

### טבלה 16. מפרט הסוללה(המשך)

| תיאור            | ערכים                                                                                                    |                                                                                                    |                                                                                |
|------------------|----------------------------------------------------------------------------------------------------|----------------------------------------------------------------------------------------------------|--------------------------------------------------------------------------------|
|                  | <ul> <li>0 - 15°C maximum allowable<br/>charge time from 0 to 100%<br/>RSOC is 4 hours</li> <li>16 - 50°C maximum<br/>allowable charge time from 0<br/>to 100% RSOC is 3 hours</li> </ul> | <ul> <li>0 - 15°C maximum allowable<br/>charge time from 0 to 100%<br/>RSOC is 4 hours</li> <li>16 - 50°C maximum<br/>allowable charge time from 0<br/>to 100% RSOC is 3 hours</li> </ul> |                                                                                |
|                  | Express Charge Boost Charge<br>Method (Fast Charge for<br>Initial 35%)                                                                                                    | Express Charge Boost<br>Charge Method (Fast Charge<br>for Initial 35%)                                                                                                    |                                                                                |
|                  | <ul> <li>16 - 45°C target charge time<br/>from 0 to 35% RSOC is<br/>20mins for Accelerated<br/>Charge</li> </ul>                                                                          | <ul> <li>16 - 45°C target charge time<br/>from 0 to 35% RSOC is<br/>20mins for Accelerated<br/>Charge</li> </ul>                                                                          |                                                                                |
| משך חיים (מקורב) | מחזורי פריקה⁄טעינה 300                                                                                                    | מחזורי פריקה∕טעינה 300                                                                                                    | מחזורי פריקה⁄טעינה 1000                                                        |
| סוללת מטבע       | Supported                                                                                                    | Supported                                                                                                    | Supported                                                                      |
| משך פעולה        | משתנה בהתאם לתנאי ההפעלה<br>ועלול להצטמצם מאוד בתנאים של<br>צריכת חשמל מוגברת.                                                                                                    | משתנה בהתאם לתנאי ההפעלה<br>ועלול להצטמצם מאוד בתנאים של<br>צריכת חשמל מוגברת.                                                                                                    | משתנה בהתאם לתנאי ההפעלה<br>ועלול להצטמצם מאוד בתנאים של<br>צריכת חשמל מוגברת. |

## מידות ומשקל

### טבלה 17. מידות ומשקל

| תיאור       |       | ערכים                                                                        |  |
|-------------|-------|------------------------------------------------------------------------------|--|
| גובה:       |       |                                                                              |  |
| חזית        |       | 25.00 mm (00.98 in.)                                                         |  |
|             | אחורי | 27.36 mm (1.08 in.)                                                          |  |
| רוחב        |       | 360.00 mm (14.17 in.)                                                        |  |
| עומק        |       | 242.00 mm (9.53 in.)                                                         |  |
| משקל (מרבי) |       | 2.49 kg (5.50 lb)<br>() הערה משקל המחשב תלוי בתצורה שהוזמנה ובהבדלים בייצור. |  |

## מקלדת

### טבלה 18. מפרטי המקלדת

| תיאור      | ערכים                                                                                                    |  |
|------------|----------------------------------------------------------------------------------------------------|--|
| οις        | Standard keyboard                                                                                                 |  |
| פריסה      | QWERTY                                                                                                    |  |
| מספר מקשים | <ul> <li>United States and Canada: 101 keys</li> <li>United Kingdom: 102 keys</li> <li>Japan: 105 keys</li> </ul> |  |

### טבלה 18. מפרטי המקלדת(המשך)

| תיאור       | ערכים                                                                                                    |  |
|-------------|----------------------------------------------------------------------------------------------------|--|
| גודל        | X=18.70 mm key pitch<br>Y=18.05 mm key pitch                                                                                                    |  |
| קיצור מקשים | Some keys on your keyboard have two symbols on them. These<br>keys can be used to type alternate characters or to perform<br>secondary functions. To type the alternate character, press Shift<br>and the desired key. To perform secondary functions, press Fn and<br>the desired key.<br>(i) אערה<br>You can define the primary behavior of the<br>function keys (F1–F12) changing Function Key Behavior<br>in BIOS setup program. |  |

### משטח מגע

### טבלה 19. מפרט משטח המגע

| תיאור     |        | ערכים                   |  |
|-----------|--------|-------------------------|--|
| רזולוציה: |        |                         |  |
| אופקית 10 |        | 1084                    |  |
|           | אנכית  | 984                     |  |
| מידות:    |        |                         |  |
|           | אופקית | 3.92 inches (99.50 mm ) |  |
|           | אנכית  | 80 mm (3.15 in.)        |  |

## **Fingerprint reader**

The following table lists the fingerprint-reader specifications of your Precision 7550.

### Table 20. Fingerprint reader on power button specifications

| Description                          | Values                                                                                 |  |
|--------------------------------------|----------------------------------------------------------------------------------------|--|
| Fingerprint-reader sensor technology | Capacitive                                                                             |  |
| Fingerprint-reader sensor resolution | 500 / 363 ppi                                                                          |  |
| Fingerprint-reader sensor pixel size | <ul> <li>X: 108 / 76</li> <li>Y: 88 / 100</li> </ul>                                   |  |
| Fingerprint-reader sensor            | <ul> <li>Horizontal: 8.40 mm x 6.90 mm</li> <li>Vertical: 8.40 mm x 5.25 mm</li> </ul> |  |

### Table 21. Fingerprint reader on palmrest specifications

| Description                          | Values     |
|--------------------------------------|------------|
| Fingerprint-reader sensor technology | Capacitive |
| Fingerprint-reader sensor resolution | 508 dpi    |
| Fingerprint-reader sensor pixel size | 360        |

### צג

רטבלה הבאה מפרטת את מפרט הצג של Precision 7550.

### טבלה 22. מפרט צג

| תיאור                                |                    | אפשרות ראשונה                          | אפשרות שנייה                           | אפשרות שלישית                          | אפשרות רביעית                           | אפשרות חמש                                          |
|--------------------------------------|--------------------|----------------------------------------|----------------------------------------|----------------------------------------|-----------------------------------------|-----------------------------------------------------|
| סוג צג                               |                    | 15.6 in. Full High<br>Definition (FHD) | 15.6 in. Full High<br>Definition (FHD) | 15.6 in. Full High<br>Definition (FHD) | 15.6 in. Ultra High<br>Definition (UHD) | 15.6 <b>אינץ'</b> Ultra<br>High Definition<br>(UHD) |
| טכנולוגיית לוח הצג                   |                    | WVA (Wide view<br>angle )              | WVA (Wide view<br>angle )              | WVA (Wide view<br>angle )              | HDR400                                  | HDR600                                              |
| ג (אזור<br>פעיל):                    | מידות לוח הצ       |                                        |                                        |                                        |                                         |                                                     |
|                                      | גובה               | 193.59 mm (7.62 in.)                   | 193.59 mm (7.62 in.)                   | 193.59 mm (7.62 in.)                   | 193.59 mm (7.62<br>in.)                 | 193.59 7.62) מ"מ (<br>אינץ)                         |
|                                      | רוחב               | 344.16 mm (13.55 in.)                  | 344.16 mm (13.55 in.)                  | 344.16 mm (13.55 in.)                  | 344.16 mm (13.55<br>in.)                | 344.16 מ"מ (344.16<br>אינץ)                         |
|                                      | אלכסון             | 394.87 mm (15.60 in.)                  | 394.87 mm (15.60 in.)                  | 394.87 mm (15.60<br>in.)               | 394.87 mm (15.55<br>in.)                | 394.87 15.55) מ"מ<br>אינץ)                          |
| רית של<br>וח הצג                     | רזולוציה מקוו<br>ל | 1920 x 1080                            | 1920 x 1080                            | 1920 x 1080                            | 3840 x 2160                             | 3840 x 2160                                         |
| בוהק (אופייני)                       |                    | 220 nits                               | 500 nits                               | 500 nits                               | 500 nits                                | 600 nits                                            |
| -פיקסל                               | מגה                | 2.07                                   | 2.07                                   | 2.07                                   | 8.29                                    | 8.29                                                |
| צבעים                                | סולם               | 45% NTSC                               | 100% DCIP3                             | 100% DCIP3                             | 100% Adobe                              | 100% Adobe                                          |
| ם לאינץ                              | פיקסלינ (PPI)      | 141                                    | 141                                    | 141                                    | 282                                     | 282                                                 |
| אופייני                              | יחס ניגודיות ()    | 600:01                                 | 600:01                                 | 600:01                                 | 1500:1                                  | 6000:1                                              |
| מרבי)                                | זמן תגובה)         | 35 ms                                  | 35 ms                                  | 35 ms                                  | 35 ms                                   | 35                                                  |
| ב רענון                              | קצ                 | 60 Hz                                  | 60 Hz                                  | 60 Hz                                  | 60 Hz                                   | 60                                                  |
| זווית צפייה אופקית                   |                    | +/- 80 degrees(min)                    | +/- 80 degrees(min)                    | +/- 80 degrees(min)                    | +/- 80<br>degrees(min)                  | 80 -/+ מעלות<br>מינימום))                           |
| זווית צפייה אנכית                    |                    | +/- 80 degrees(min)                    | +/- 80 degrees(min)                    | +/- 80 degrees(min)                    | +/- 80<br>degrees(min)                  | 80 -/+ מעלות<br>(מינימום))                          |
| רוחב פיקסל                           |                    | 0.18 x 0.18 mm                         | 0.18 x 0.18 mm                         | 0.18 x 0.18 mm                         | 0.090 x 0.090 mm                        | 0.090 <b>מ"מ</b> × 0.090                            |
| צריכת חשמל (מרבית)                   |                    | 4.20 W                                 | 7.2 W                                  | 7.4 W                                  | 10 W                                    | 18 W                                                |
| גימור מבטל בוהק<br>לעומת גימור מבריק |                    | Anti-glare                             | Anti-glare                             | Anti-glare                             | Anti-glare                              | מבטל בוהק                                           |
| ות מגע                               | אפשרוי             | No                                     | No                                     | Yes                                    | No                                      | לא                                                  |

## מצלמה

### טבלה 23. מפרט המצלמה

| זיאור                | 1                    |                | ערכים                                                                                 |  |
|----------------------|----------------------|----------------|---------------------------------------------------------------------------------------|--|
| מספר המצלמות         |                      |                | One                                                                                   |  |
| סוג                  |                      |                | <ul><li>There are 2 camera options:</li><li>HD RGB camera</li><li>IR camera</li></ul> |  |
| מיקום                | )                    |                | Front camera                                                                          |  |
| סוג חיישן            |                      |                | Proximity sensor technology                                                           |  |
| רזולוציה             |                      |                |                                                                                       |  |
|                      | מצלמה                |                |                                                                                       |  |
|                      |                      | תמונת סטילס    | 0.92 megapixel                                                                        |  |
|                      |                      | וידיאו         | 1280 x 720 (HD) at 30 fps                                                             |  |
|                      | א-אדום               | מצלמה עם אינפר |                                                                                       |  |
| תמונת סטילס          |                      | תמונת סטילס    | 0.30 megapixel                                                                        |  |
| וידיאו               |                      | וידיאו         | 1280 x 720 (HD) at 30 fps                                                             |  |
| זווית צפייה אלכסונית |                      | זווית צ        |                                                                                       |  |
|                      | מצלמה                |                | 74.9 degrees                                                                          |  |
|                      | מצלמה עם אינפרא-אדום |                | 70 degrees                                                                            |  |

# Security

### Table 24. Security

| Security options                                  | Precision 7550                                                                                                    |  |  |
|---------------------------------------------------|----------------------------------------------------------------------------------------------------|--|--|
| Trusted Platform Module (TPM) 2.0                 | Discreet TPM 2.0 IC FIPS-140-2 Certified / TCG Certified, TCG<br>Certificatication for TPM (Trusted Computing Group)                                                                                                    |  |  |
| Firmware TPM                                      | Supported                                                                                                    |  |  |
| Chassis lock slot and loop support                | Yes, wedge-shaped lock slot                                                                                                    |  |  |
| Finger print Reader                               | <ul><li>Two Optional fingerprint reader</li><li>on Power button</li><li>FIPS fingerprint reader in the palmrest</li></ul>                                                                                                    |  |  |
| Optional Security Hardware Authentication Bundles | <ul> <li>Touch Fingerprint Reader (in Power Button) with Control Vault 3.0<br/>Advanced Authentication with FIPS 140-2 Level 3 Certification</li> <li>Contacted Smart Card and Control Vault 3 Advanced Authentication<br/>with FIPS 140-2 Level 3 Certification</li> <li>Touch Fingerprint Reader (in Power Button), Contacted Smart Card,<br/>and Control Vault 3 Advanced Authentication with FIPS 140-2 Level 3<br/>Certification</li> </ul> |  |  |

### Table 24. Security (continued)

| Security options | Precision 7550                                                                                                    |  |
|------------------|----------------------------------------------------------------------------------------------------|--|
|                  | <ul> <li>Touch Fingerprint Reader in Power Button, Contacted Smart Card,<br/>Contactless Smart Card, NFC, and Control Vault 3 Advanced<br/>Authentication with FIPS 140-2 Level 3 Certification</li> <li>Optional Face IR camera (Windows Hello compliant) with Proximity<br/>Sensor</li> </ul> |  |

### שירות ותמיכה

(i) הערה לקבלת פרטים נוספים על תוכניות השירות של Dell, הערה לקבלת פרטים נוספים על תוכניות השירות של support-services.

#### טבלה 25. אחריות

| אחריות                                                                |
|-----------------------------------------------------------------------|
| שירות חומרה למשך שלוש שנים עם שירות באתר הלקוח∕ בבית לאחר אבחון מרחוק |
| שירות חומרה למשך ארבע שנים עם שירות באתר הלקוח∕ בבית לאחר אבחון מרחוק |
| שירות חומרה למשך חמש שנים עם שירות באתר הלקוח∕ בבית לאחר אבחון מרחוק  |
| ProSupport לשלוש שנים עם שירות באתר הלקוח ביום העסקים הבא             |
| ProSupport לארבע שנים עם שירות באתר הלקוח ביום העסקים הבא             |
| ProSupport לחמש שנים עם שירות באתר הלקוח ביום העסקים הבא              |
| ProSupport Plus לשלוש שנים עם שירות באתר הלקוח ביום העסקים הבא        |
| ProSupport Plus לארבע שנים עם שירות באתר הלקוח ביום העסקים הבא        |
| ProSupport Plus לחמש שנים עם שירות באתר הלקוח ביום העסקים הבא         |

### טבלה 26. שירותי כיסוי לנזק שנגרם בשוגג

| שירותי כיסוי לנזק שנגרם בשוגג            |  |
|------------------------------------------|--|
| שירות כיסוי לנזק שנגרם בשוגג למשך 3 שנים |  |
| שירות כיסוי לנזק שנגרם בשוגג למשך 4 שנים |  |
| שירות כיסוי לנזק שנגרם בשוגג למשך 5 שנים |  |

### סביבת המחשב

### נמוגדר בתקן ISA-S71.04-1985 נמוגדר בתקן

#### טבלה 27. סביבת המחשב

| תיאור                | Operating (בהפעלה)                       | אחסון                                      |
|----------------------|------------------------------------------|--------------------------------------------|
| טווח טמפרטורות       | 0°C to 35°C (32°F to 95°F)               | -40°C to 65°C (-40°F to 149°F)             |
| לחות יחסית (מקסימום) | 10% to 90% (non-condensing)              | 0% to 95% (non-condensing)                 |
| מידת תנודה (מרבית)*  | 0.66 GRMS                                | 1.30 GRMS                                  |
| מידת זעזועים (מרבית) | 110 G†                                   | 160 G†                                     |
| רום (מרבי)           | -15.2 m to 3048 m (4.64 ft to 5518.4 ft) | -15.2 m to 10668 m (4.64 ft to 19234.4 ft) |

t נמדדת עם פעימת חצי סינוס של 2 אלפיות השנייה כאשר הכונן הקשיח בשימוש.

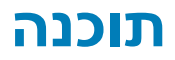

בפרק זה נמצא פירוט של מערכות ההפעלה הנתמכות, יחד עם הוראות על אופן ההתקנה של מנהלי ההתקנים.

### נושאים:

• של Windows הורדת מנהלי התקנים של

## Windows הורדת מנהלי התקנים של

#### שלבים

- הפעל את מחשב המחברת .
- 2. עבור אל Dell.com/support.
- 3. לחץ על Product Support (שלח) אמיכה במוצר), הזן את תגית השירות של מחשב המחברת שלך, ולחץ על).

间 הערה אם אין ברשותך את תגית השירות, השתמש בתכונת הזיהוי האוטומטי או דפדף ומצא ידנית את דגם מחשב המחברת שברשותך.

#### 4. לחץ על Drivers and Downloads (מנהלי התקנים והורדות).

- 5. בחר את מערכת ההפעלה המותקנת במחשב המחברת.
- 6. גלול מטה בדף ובחר במנהל ההתקן שברצונך להתקין.
- 7. הורד קובץ) כדי להוריד את מנהל ההתקן למחשב המחברת שלך) Download File לחץ על.
- 8. לאחר השלמת ההורדה, נווט אל התיקייה שבה שמרת את קובץ מנהל ההתקן.
- 9. לחץ לחיצה כפולה על הסמל של קובץ מנהל ההתקן, ופעל לפי ההוראות שיוצגו על גבי המסך.

## הגדרת מערכת

אלא אם אתה משתמש מחשב מומחה. שינויים מסוימים עלולים לגרום לתקלות ,BIOS התראה אל תבצע שינויים בהגדרות תוכנית ההגדרה של בפעולת המחשב.

(i) הערה לפני ביצוע שינויים בתוכנית ההגדרה לעיון בעתיד BIOS, הערה לפני ביצוע שינויים בתוכנית ההגדרה של sios, מומלץ לרשום את המידע המוצג במסך של אוניים בתוכנית ההגדרה של

למטרות הבאות BIOS השתמש בתוכנית ההגדרה של:

- וגודל הכונן הקשיח RAM-לקבל מידע על החומרה המותקנת במחשב, כגון נפח זיכרון ה.
- לשנות את מידע תצורת המערכת.
- . להגדיר או לשנות אפשרות שנתונה לבחירת המשתמש כגון הסיסמה, סוג הכונן הקשיח המותקן והפעלה או השבתה של התקני בסיס

#### נושאים:

- תפריט אתחול
- מקשי ניווט
- Boot Sequence
- - BIOS- הגדרת ה
- שדכון ה-BIOS Windows
- סיסמת המערכת וההגדרה

## תפריט אתחול

כדי להפעיל תפריט אתחול חד-פעמי שיציג לפניך את רשימת התקני האתחול החוקיים של המערכת. תפריט זה <F12> הקש על Dell, כאשר יוצג הלוגו של רשימת ההתקנים בתפריט האתחול תלויה בהתקנים הניתנים לאתחול BIOS). רשימת ההתקנים בתפריט האתחול תלויה בהתקנים הניתנים לאתחול אינו גורם המותקנים במחשב. תפריט זה שימושי אם ברצונך לאתחל אל התקן מסוים או להעלות את תוכנית האבחון של המערכת. שימוש בתפריט האתחול אינו גורם -BIOS.

#### האפשרויות הן:

- UEFI Boot Devices:
  - Windows Boot Manager (מנהל האתחול של Windows)
  - UEFI Hard Drive
  - Onboard NIC (IPV4) (NIC מובנה)
  - Onboard NIC (IPV6) (NIC מובנה)
- משימות קדם-אתחול :
  - הגדרת ה-BIOS
  - ∘ אבחון
  - שדכון BIOS
  - SupportAssist OS Recovery (שחזור מערכת ההפעלה של SupportAssist)
  - עדכון Flash BIOS מרוחק
  - תצורת ההתקן

### מקשי ניווט

间 הערה לגבי מרבית אפשרויות הגדרת המערכת, השינויים שאתה מבצע מתועדים אך לא ייכנסו לתוקף לפני שתפעיל מחדש את המערכת.

| ניווט                                                  |
|--------------------------------------------------------|
| מעבר לשדה הקודם.                                       |
| מעבר לשדה הבא.                                         |
| בחירת ערך בשדה שנבחר (אם רלוונטי) או מעבר לקישור בשדה. |
|                                                        |

| מקשים    | ניווט                                                                                                    |
|----------|----------------------------------------------------------------------------------------------------|
| מקש רווח | הרחבה או כיווץ של רשימה נפתחת, אם רלוונטי.                                                                                                    |
| כרטיסייה | מעבר לאזור המיקוד הבא.                                                                                                    |
| Esc      | במסך הראשי תציג הודעה שתנחה אותך לשמור את כל Esc מעבר לדף הקודם עד להצגת המסך הראשי. לחיצה על מקש<br>השינויים שלא נשמרו ותפעיל את המערכת מחדש. |

## **Boot Sequence**

:אפשרות רצף אתחול מאפשרת לך לעקוף את סדר אתחול ההתקנים שנקבע על ידי תוכנית הגדרת המערכת ולבצע אתחול ישירות להתקן מסוים (לדוגמה מופיע, תוכל Dell כאשר הסמל של (POST), לכונן אופטי או לכונן קשיח). במהלך הבדיקה העצמית בהפעלה:

- אל הגדרת המערכת על-ידי הקשה על F2
- דו הקשה על מקש F12.

תפריט האתחול החד-פעמי מציג את ההתקנים שבאפשרותך לאתחל, לרבות אפשרות האבחון. אפשרויות תפריט האתחול הן:

- כונן נשלף (אם זמין)
- STXXXX כונן

(i) הערה XXXX הערה-SATA.

- כונן אופטי (אם זמין)
- אם קיים) SATA כונן קשיח
- אבחון

### (i) אבחון SupportAssist diagnostics (אבחון SupportAssist diagnostics (אבחון SupportAssist).

מסך רצף האתחול מציג גם את האפשרות לגשת אל מסך הגדרת המערכת.

## BIOS-הגדרת ה

(i) הערה בהתאם למחשב הלוחלמחשב הנייד ולהתקנים שהותקנו בו, ייתכן שחלק מהפריטים הרשומים בסעיף זה לא יופיעו.

### סקירה

#### טבלה 28. סקירה

| אפשרות         | תיאור                                                     |  |
|----------------|-----------------------------------------------------------|--|
| מידע על המערכת | סעיף זה מפרט את תכונות החומרה העיקריות של המחשב שלך.      |  |
|                | האפשרויות הן:                                             |  |
|                | • מידע על המערכת                                          |  |
|                | <ul> <li>ארסת BIOS</li> </ul>                             |  |
|                | <ul> <li>Service Tag (תגית שירות)</li> </ul>              |  |
|                | <ul> <li>Asset Tag (תג נכס)</li> </ul>                    |  |
|                | <ul> <li>Manufacture Date (תאריך ייצור)</li> </ul>        |  |
|                | <ul> <li>Ownership Date (תאריך בעלות)</li> </ul>          |  |
|                | <ul> <li>Express Service Code (קוד שירות מהיר)</li> </ul> |  |
|                | <ul> <li>Ownership Tag (תג בעלות)</li> </ul>              |  |
|                | <ul> <li>עדכון קושחה חתום</li> </ul>                      |  |
|                | • סוללה                                                   |  |
|                | ∘ ראשית                                                   |  |
|                | ∘ רמת סוללה                                               |  |
|                | ○ מצב הסוללה                                              |  |
|                | ∘ תקינות                                                  |  |
|                | ∘ מתאם AC                                                 |  |
|                | • Processor Information (פרטי מעבד)                       |  |

### טבלה 28. סקירה

| אפשרות | תיאור                                                                                                    |
|--------|----------------------------------------------------------------------------------------------------|
|        | <ul> <li>Processor Type (מהירות שעון מקסימלית)</li> <li>Maximum Clock Speed (מהירות שעון מקסימלית)</li> <li>Minimum Clock Speed (מהירות שעון מינימלית)</li> <li>Current Clock Speed (מספר הליבות)</li> <li>Core Count (מספר הליבות)</li> <li>Core Count (מספר הליבות)</li> <li>Processor ID (מספר הליבות)</li> <li>Processor L2 Cache (זיהוי מעבד 12 מטמון)</li> <li>Processor L3 Cache (של המעבד 12 מטמון)</li> <li>Processor L3 Cache (של המעבד 12 מטמון)</li> <li>Processor L3 Cache (של המעבד 12 מטמון)</li> <li>Hyper-Threading של וחtel</li> <li>64-Bit Technology (תצורת זיכרון)</li> </ul> |
|        | <ul> <li>Memory Installed (זיכרון מותקן)</li> <li>Memory Available (זיכרון זמין)</li> <li>Memory Speed (מהירות זיכרון)</li> <li>Memory Channel Mode (מצב ערוץ זיכרון)</li> <li>Memory Technology (טכנולוגיית זיכרון)</li> <li>DIMM_Slot 1</li> <li>DIMM_Slot 2</li> <li>Device Information (מידע אודות מכשירים)</li> </ul>                                                                                                    |
|        | <ul> <li>Panel Type (סוג לוח)</li> <li>Video Controller (בקר וידיאו)</li> <li>Video Memory (זיכרון וידיאו)</li> <li>Wi-Fi Device (אכשיר) אין Biluetooth Device (למסך Audio Controller (בקר שמע)</li> <li>Bluetooth Device (בקר שמע)</li> <li>LOM MAC Address (בחובת)</li> </ul>                                                                                                    |

### תצורת אתחול

### טבלה 29. תצורת אתחול

| אפשרות                     | תיאור                                                                                                    |
|----------------------------|----------------------------------------------------------------------------------------------------|
| Boot Sequence (רצף אתחול)  | אפשרות לשנות את הסדר שבו המחשב מנסה למצוא מערכת הפעלה.                                                                                                    |
|                            | האפשרויות הן:                                                                                                    |
|                            | <ul> <li>Windows Boot Manager (מנהל האתחול של Windows)</li> <li>UEFI Hard Drive</li> <li>Onboard NIC (IPV4) (NIC מובנה)</li> <li>Onboard NIC (IPV6) (NIC מובנה)</li> <li>(i)</li> </ul> |
| Secure Boot (אתחול מאובטח) | אתחול מאובטח מסייע בהבטחת אתחול המערכת באמצעות תוכנת אתחול<br>שאומתה בלבד.                                                                                                    |
|                            | Enable Secure Boot - כברירת מחדל, אפשרות זו מושבתת.                                                                                                    |
|                            | (i) הערה המערכת צריכה להיות במצב אתחול UEFI כדי לאפשר<br>אתחול מאובטח.                                                                                                    |

### טבלה 29. תצורת אתחול(המשך)

| אפשרות                                        | תיאור                                                                                                    |
|-----------------------------------------------|----------------------------------------------------------------------------------------------------|
| Secure Boot Mode                              | שינויים במצב ההפעלה של 'אתחול מאובטח' משנים את ההתנהגות של<br>UEFIאתחול מאובטח' כדי לאפשר הערכה של חתימות מנהל התקן ה |
|                                               | האפשרויות הן:                                                                                                    |
|                                               | <ul> <li>. מצב פרוס - כברירת מחדל, אפשרות זו מופעלת.</li> <li>Audit Mode (מצב ביקורת)</li> </ul>                      |
| Expert Key Management (מומחיות בניהול מפתחות) | אפשרות להפעיל או להשבית את התכונה Expert Key Management.                                                              |
|                                               | <b>אפשר מצב מותאם</b> - כברירת מחדל, אפשרות זו מושבתת.                                                                |
|                                               | המצבים המותאמים אישית של ניהול מפתחות הם:                                                                             |
|                                               | <ul> <li>• PK - גברירת מחדל, אפשרות זו מופעלת.</li> </ul>                                                             |
|                                               | · KEK                                                                                                    |
|                                               | · dbx                                                                                                    |

## התקנים משולבים

### טבלה 30. אפשרויות התקן משולב

| אפשרות                        | תיאור                                                                                                    |
|-------------------------------|----------------------------------------------------------------------------------------------------|
| שעה/תאריך                     | אפשרות להגדיר את התאריך והשעה. השינויים בתאריך ובשעה של המערכת<br>נכנסים לתוקף מיד.                                                                                                   |
| מצלמה                         | מאפשר להפעיל או להשבית את המצלמה.<br><b>הפעל מצלמה</b> - אפשרות זו מופעלת כברירת מחדל.                                                                                                |
| שמע                           | מאפשר לכבות את כל השמע המשולב. כברירת מחדל, אפשרות <b>Enable</b><br>Audio (הפעל שמע) מסומנת.                                                                                          |
|                               | אפשרות להפעיל או להשבית את השמע המשולב או המיקרופון והרמקול<br>הפעל שמע) מסומנת) Enable Audio בנפרד. כברירת מחדל, אפשרות.                                                             |
|                               | האפשרויות הן:                                                                                                    |
|                               | <ul> <li>Enable Microphone (אפשר מיקרופון)</li> <li>Enable Internal Speaker (אפשר רמקול פנימי)</li> </ul>                                                                             |
| USB Configuration (תצורת USB) | הפנימי∕המשולב USB-אפשרות להפעיל או להשבית את תצורת ה.<br>האפשרויות הן:<br>• Enable USB Boot Support (אפשר תמיכה באתחול USB)<br>• Enable External USB Ports (חיצוניות USB הפעל יציאות) |
|                               | ,<br>כברירת מחדל, כל האפשרויות מופעלות.                                                                                                    |

### אחסון

### טבלה 31. אפשרויות אמצעי אחסון

| אפשרות         | תיאור                                                                                                |
|----------------|----------------------------------------------------------------------------------------------------|
| SATA Operation | אפשרות לקבוע את התצורה של מצב ההפעלה של בקר הכונן הקשיח הפנימי<br>המשולב מסוג SATA.<br>האפשרויות הן: |

### טבלה 31. אפשרויות אמצעי אחסון(המשך)

| אפשרות          | תיאור                                                                                                    |
|-----------------|----------------------------------------------------------------------------------------------------|
|                 | <ul> <li>Disabled</li> <li>AHCI</li> <li>RAID On גברירת מחדל, האפשרות.</li> <li>(i) מאופשרת SATA מוגדר לתמיכה במצב SATA הערה RAID.</li> </ul>                                                                                  |
| ממשק אחסון      | אפשרות להפעיל או להשבית כוננים מוכללים שונים.<br>האפשרויות הן<br>• M.2 PCle SSD-1<br>• M.2 PCle SSD-0<br>כברירת מחדל, כל האפשרויות מופעלות.                                                                                    |
| SMART Reporting | שדה זה קובע אם מדווחות שגיאות כוננים קשיחים עבור כוננים משולבים<br>במהלך הפעלת המערכת. טכנולוגיה זו היא חלק ממפרט טכנולוגיית ניתוח ודיווח<br>אפשרות <b>הפעל אפשרות דיווח חכם</b> מושבתת .(SMART) של ניטור עצמי<br>כברירת מחדל. |
| מידע על הכונן   | מספק מידע אודות סוג הכונן וההתקן.                                                                                                    |

### צג

### טבלה 32. אפשרויות תצוגה

| אפשרות                           | תיאור                                                                                                    |
|----------------------------------|----------------------------------------------------------------------------------------------------|
| בהירות הצג                       | מאפשר לך להגדיר את בהירות המסך בזמן הפעלה על סוללה ובחיבור לחשמל<br>מתח חליפין.                                    |
|                                  | האפשרויות הן:                                                                                                    |
|                                  | <ul> <li>50- בהירות בעוצמת סוללה -כברירת מחדל, מוגדרת ל-50.</li> <li>.</li> <li>.</li> <li>.</li> <li>.</li> </ul> |
| Full Screen Logo (לוגו במסך מלא) | מציג לוגו במסך מלא כשהתמונה תואמת לרזולוציית המסך.<br>כברירת מחדל, כל האפשרויות מושבתות.                           |

### אפשרויות חיבור

### טבלה 33. חיבור

| אפשרות                 | תיאור                                                                                                    |
|------------------------|----------------------------------------------------------------------------------------------------|
| Integrated NIC         | NIC המשולב. מאפשר למאפיינים של טרום LAN משולב שולט בבקר<br>מופעל בזמן NIC מערכת הפעלה ומערכות הפעלה מוקדמות להשתמש בכל<br>NIC מותקנים וזמינים UEFI שפרוטוקולי רשת.<br>האפשרויות הן<br>• <b>Disabled</b><br>• <b>Enabled</b><br>• <b>Enabled with PXE</b> - כברירת מחדל, אפשרות זו מופעלת. |
| Wireless Device Enable | מאפשר לאפשר או לנטרל את התקנים האלחוטיים הפנימיים.<br>האפשרויות הן:                                                                                                    |

### טבלה 33. חיבור(המשך)

| אפשרות                                          | תיאור                                                                                                    |
|-------------------------------------------------|----------------------------------------------------------------------------------------------------|
|                                                 | <ul> <li>WLAN</li> <li>Bluetooth</li> <li>שתי האפשרויות מאופשרות כברירת מחדל</li> </ul>                                                                                                    |
| Enable UEFI Network Stack (הפעל ערימת רשת UEFI) | המובנה. מאפשר למאפיינים של טרום LAN-אפשרות לשלוט בבקר ה<br>מופעל בזמן NIC מערכת הפעלה ומערכות הפעלה מוקדמות להשתמש בכל<br>מותקנים וזמינים UEFI שפרוטוקולי רשת<br>Enable UEFI Network Stack - אפשרות זו מופעלת כברירת מחדל. |

### ניהול צריכת חשמל

### 34 ניהול צריכת חשמל). Power Management (ניהול צריכת חשמל)

| אפשרות           | תיאור                                                                                                    |
|------------------|----------------------------------------------------------------------------------------------------|
| תצורת הסוללה     | מאפשר למערכת לפעול באמצעות סוללה במהלך שעות השיא של צריכת חשמל.                                                                                                    |
|                  | האפשרויות הן:                                                                                                    |
|                  | • ניתנת להתאמה — מופעלת כברירת מחדל                                                                                                    |
|                  | · Standard (סטנדרטי)<br>ExpressCharge                                                                                                    |
|                  | י Primarily AC use (שימוש עם זרם חילופין בעיקר)                                                                                                    |
|                  | · Custom (מותאם אישית)                                                                                                    |
|                  | (j) אערה אם Custom Charge (טעינה מותאמת אישית) נבחר, ניתן גם להגדיר את התצורה של Custom Charge הערה אם Custom Charge Start (עצירת טעינה מותאמת) עצירת טעינה מותאמת). |
| תצורה מתקדמת     | הפעלת אפשרות זו מסייעת במיטוב תקינות הסוללה.                                                                                                    |
|                  | כברירת מחדל, האפשרות <b>אפשר מצב טעינת סוללה מתקדמת</b> מושבתת.                                                                                                    |
|                  | i) הערה המשתמש יכול לטעון את הסוללה באמצעות תכונת -Beginning of Day ו-Work Period .                                                                                  |
|                  | כברירת מחדל, Work Period מושבתת.                                                                                                    |
|                  | -השתמש בExpressCharge לטעינת סוללה מואצת.                                                                                                    |
| Peak Shift       | מאפשר למערכת לפעול באמצעות סוללה במהלך שעות השיא של צריכת חשמל.                                                                                                    |
|                  | <b>תזוזת שיא</b> -כברירת מחדל, אפשרות זו מושבתת.                                                                                                    |
|                  | ָן) הערה המשתמש יכול:                                                                                                    |
|                  | ∙ 100 – הגדרת סף סוללה מינימום = 15, מקסימום                                                                                                    |
|                  | <ul> <li>מנע הפעלה של מתח חילופין בין זמנים מסוימים ביום באמצעות הפעלת משמרת השיא, סוף התזוזה של</li> <li>השיא, והפעלת הטעינה של הנעת שיא.</li> </ul>                |
| ניהול תרמי       | מאפשר צינון של מאווררים וניהול חום המעבד כדי לכוונן את ביצועי המערכת, הרעש והטמפרטורה.                                                                               |
|                  | האפשרויות הן:                                                                                                    |
|                  | · Optimized — מופעל כברירת מחדל                                                                                                    |
|                  | קריר ·<br>שפט .                                                                                                    |
|                  | ن العنايين Ultra                                                                                                    |
| USB Wake Support | Enable USB Wake אפשרות לאפשר להתקני. USB אפשרות לאפשר להתקני.                                                                                                    |
|                  | Support אפשר) אפשר, האפשרות ברירת מחדל, האפשרות Enable USB Wake Support מושבתת.                                                                                      |

### 34 המשך)(ניהול צריכת חשמל). Power Management (המשך)

| אפשרות                          | תיאור                                                                                                    |
|---------------------------------|----------------------------------------------------------------------------------------------------|
|                                 | תמיכה בהתעוררות<br>עם חיבור USB)<br>Wake on Dell USB-<br>להוציא את המחשב ממצב המתנה USB אפשרות זו מאפשרת להתקני<br>יציאה) USB-<br>ממצב שינה בתחנת<br>USB-<br>C העגינה בחיבור<br>של Dell של Dell USB-C כברירת מחדל, האפשרות<br>(i)<br>מוסר במהלך מצב המתנה, AC-מחובר. אם מתאם ה AC-הערה תכונות אלו פעילות רק כאשר מתאם ה<br>BIOS-ה ערה מרונות אלו פעילות רק כאשר מתאם ה-USB- |
| Block Sleep                     | בסביבת מערכת ההפעלה. כברירת מחדל, האפשרות (S3) אפשרות זו מאפשרת לך לחסום את הכניסה למצב שינה                                                                                                    |
|                                 | חסום שינה מושבתת.<br>(j) מופעלת, המערכת לא נכנסת למצב שינה Block Sleep הערה כאשר האפשרות<br>מושבת באופן אוטומטי, ואפשרות ההפעלה של מערכת ההפעלה תהיה ריקה אם היא הוגדרה למצב שינה.                                                                                                    |
| Lid Switch                      | מאפשר לך להשבית את מתג המכסה.                                                                                                    |
|                                 | האפשרויות הן:                                                                                                    |
|                                 | <ul> <li>אפשר מתג מכסה - מאופשר כברירת מחדל</li> <li>הפעלה עם פתיחת המכסה - מאופשר כברירת מחדל</li> </ul>                                                                                                    |
| טכנולוגיית Intel Speed<br>Shift | כברירת מחדל, האפשרות Intel Speed Shift מאפשרת לך להפעיל או להשבית את התמיכה בטכנולוגיית Intel Speed Shift נברירת<br>מופעלת. הפעלת אפשרות זו מאפשרת למערכת ההפעלה לבחור את ביצועי המעבד Speed Shift technology<br>המתאימים.                                                                                                    |

## Security (אבטחה)

### 35 אבטחה) Security (אבטחה)

| אפשרות                             | תיאור                                                                                                    |
|------------------------------------|----------------------------------------------------------------------------------------------------|
| TPM 2.0 Security                   | אפשרות להפעיל או להשבית את ה-Trusted Platform Module (TPM) במהלך POST.                                                                                                    |
|                                    | האפשרויות הן:                                                                                                    |
|                                    | <ul> <li>TPM On - אפשרות זו מופעלת כברירת מחדל.</li> </ul>                                                                                                    |
|                                    | · PPI Bypass for Enable Commands (לפקודות הפעלה PPI bypass for Enable Commands (לפקודות הפעלה                                                                                                    |
|                                    | PPI Bypass for Disable Commands (לפקודות השבתה PPI Bypass for Disable Commands)                                                                                                    |
|                                    | י די שאט א איין א א איין א אויין אויען איין אויען איין אויען איין אוייען א אייין א אייין א אייין א אייין אייין<br>אאייין א אייין א אייין אייין אייין אייין אייין אייין אייין אייין אייין אייין אייין אייין אייין אייין אייין איי |
|                                    | • <b>הפעל אחסון מפתחות</b> - אפשרות זו מופעלת כברירת מחדל.                                                                                                    |
|                                    | • SHA-256 - אפשרות זו מופעלת כברירת מחדל.                                                                                                    |
|                                    | · Clear (נקה)                                                                                                    |
|                                    | <ul> <li>TPM On - אפשרות זו מופעלת כברירת מחדל.</li> </ul>                                                                                                    |
| Intel Software Guard<br>Extensions | מספקת סביבה מאובטחת להפעלת קוד⁄אחסון מידע רגיש בהקשר של מערכת ההפעלה הראשית ומגדירה את גודל<br>הזיכרון הרזרבי המוטמע.                                                                                                    |
|                                    | Intel SGX                                                                                                    |
|                                    | האפשרויות הן:                                                                                                    |
|                                    | · Disabled                                                                                                    |
|                                    | · Enabled                                                                                                    |
|                                    | <ul> <li>Software Control - אפשרות זו מופעלת כברירת מחדל.</li> </ul>                                                                                                    |

### 35 המשך)(אבטחה). Security (המשך)

| אפשרות                                             | תיאור                                                                                                    |
|----------------------------------------------------|----------------------------------------------------------------------------------------------------|
| SMM Security Mitigation                            | מאפשרת לך להפעיל או להשבית הגנות נוספות של UEFI SMM Security Mitigation.                                                                                        |
|                                                    | SMM Security Mitigation -כברירת מחדל, אפשרות זו מופעלת.                                                                                                    |
| Data Wipe on Next Boot                             | ליצור תור של מחזור מחיקת נתונים עבור התקני אחסון שמחוברים ללוח האם באתחול הבא BIOS-מאפשר ל.                                                                     |
|                                                    | <b>הפעל את מחיקת הנתונים</b> -כברירת מחדל, אפשרות זו מושבתת.                                                                                                    |
|                                                    | 🛈 הערה פעולת מחיקה מאובטחת מוחקת מידע באופן שלא ניתן לשחזרו                                                                                                    |
| Absolute                                           | של השירות האופציונלי BIOS שדה זה מאפשר להפעיל, להשבית או להשבית באופן קבוע את ממשק מודול Absolute<br>Persistence Module של Absolute Software.                   |
|                                                    | האפשרויות הן:                                                                                                    |
|                                                    | <ul> <li>Enable Absolute – אפשרות זו מופעלת כברירת מחדל.</li> </ul>                                                                                             |
|                                                    | · השבת מוחלט<br>- השרתה מוחלטת לצמיתות                                                                                                    |
|                                                    |                                                                                                    |
| UEFI Boot Path Security<br>אבטחת נתיב אתחול) (UEFI | קובעת אם המערכת תציג הנחיה למשתמש שתנחה אותו להזין את סיסמת מנהל המערכת (אם הוגדרה) בעת אתחול<br>להתקן עם נתיב אתחול UEFI להתקן עם נתיב אתחול F12.              |
|                                                    | האפשרויות הן:                                                                                                    |
|                                                    | <ul> <li>Never</li> <li>Always</li> <li>Always Except Internal HDD - אפשרות זו מופעלת כברירת מחדל.</li> <li>HDD&amp;PXE פנימי HDD&amp;PXE תמיד, למעט</li> </ul> |

### סיסמה

### 36 אבטחה) Security (אבטחה)

| אפשרות                 | תיאור                                                                                                    |
|------------------------|----------------------------------------------------------------------------------------------------|
| Admin Password         | אפשרות להגדיר, לשנות או למחוק את סיסמת מנהל המערכת.                                                                                                    |
|                        | הערכים הדרושים להגדרת סיסמה הם:                                                                                                    |
|                        | · הזן את הסיסמה הישנה:<br>· הזן את הסיסמה החדשה:                                                                                                    |
|                        | כדי לאשר את הסיסמה החדשה Enter לאחר הזנת הסיסמה החדשה ולאחר מכן הקש Enter הקש.                                                                                                    |
|                        | (i) הערה מחיקת סיסמת מנהל המערכת מוחקת את סיסמת המערכת (אם היא מוגדרת). סיסמת המנהל יכולה<br>גם לשמש למחיקת סיסמת הכונן הקשיח. לכן לא ניתן לקבוע סיסמת מנהל אם כבר נקבעה סיסמת מערכת<br>או סיסמת כונן קשיח. לפיכך, יש להגדיר סיסמת מנהל מערכת תחילה אם יש להשתמש בסיסמת מנהל<br>המערכת עם סיסמת מערכת ו/או סיסמת כונן קשיח. |
| System Password        | אפשרות להגדיר, לשנות או למחוק את סיסמת המערכת.                                                                                                    |
|                        | הערכים הדרושים להגדרת סיסמה הם:                                                                                                    |
|                        | • הזן את הסיסמה הישנה:                                                                                                    |
|                        | • הזן את הסיסמה החדשה:                                                                                                    |
|                        | כדי לאשר את הסיסמה החדשה <b>Enter</b> לאחר הזנת הסיסמה החדשה ולאחר מכן הקש Enter הקש.                                                                                                    |
| Password Configuration | מאפשר להגדיר סיסמה.                                                                                                    |
|                        | כשמופעל, שדה זה מחזק סיסמה וחייב להכיל לפחות אות גדולה אחת או <b>ת באותיות גדולות</b> .                                                                                                    |
|                        | כשמופעל, שדה זה מחזק סיסמה וחייב להכיל לפחות אות קטנה ואות גדולה אחת אות <b>באותיות קטנות</b> .                                                                                                    |
|                        | כשמופעל, שדה זה מחזק סיסמה וחייב להכיל לפחות ספרה אחת <b>ספרה</b> .                                                                                                    |

### 36 המשך)(אבטחה). Security (המשך)

| אפשרות                  | תיאור                                                                                                    |
|-------------------------|----------------------------------------------------------------------------------------------------|
|                         | כשמופעל, שדה זה מחזק סיסמה וחייב להכיל לפחות תו מיוחד אחד.                                                                                                    |
|                         | (i) הערה אפשרויות אלה מושבתות כברירת מחדל.                                                                                                    |
|                         | מגדיר את מספר התווים המותר עבור סיסמה. מינימום = 4                                                                                                    |
| Password Bypass         | מאפשר לעקוף את סיסמת המערכת ואת סיסמת כונן הדיסק הקשיח הפנימי, אם היא מוגדרת, בעת הפעלה מחדש של<br>המערכת.                                                                |
|                         | האפשרויות הן:                                                                                                    |
|                         | • <b>מושבת</b> - אפשרות זו מאופשרת כברירת מחדל.                                                                                                    |
|                         | · Reboot bypass (עקיפת הפעלה מחדש)                                                                                                    |
| שינויי סיסמה            | מאפשר לשנות את סיסמת המערכת ואת סיסמת הכונן הקשיח ללא צורך בסיסמת מנהל מערכת.                                                                                             |
|                         | <b>הפעל שינויי סיסמה שאינם מנהלי מערכת</b> -כברירת מחדל, אפשרות זו מושבתת.                                                                                                |
| Admin Setup Lockout     | -מאפשר למנהל המערכת לשלוט באופן שבו המשתמש יכול לגשת להגדרת הBIOS.                                                                                                    |
|                         | <b>אפשר נעילת הגדרת מנהל מערכת</b> -כברירת מחדל, אפשרות זו מושבתת.                                                                                                    |
|                         | הערה (                                                                                                    |
|                         | <ul> <li>אם סיסמת מנהל המערכת מוגדרת ומאפשרת נעילת הגדרת מנהלהמערכת מופעלת, לא תוכל להציג</li> <li>דאם סיסמת מנהל המערכת (F12 או F2 באמצעות) BIOS - את הגדרת ה</li> </ul> |
|                         | <ul> <li>אם סיסמת מנהל המערכת מוגדרת ואפשרות הפשר נעילת הגדרת מנהל המערכת מופעלת, ניתן</li> <li>ולפריטים המוצגים במצב נעול BIOS-להיכנס להגדרת ה</li> </ul>                |
| Master Password Lockout | אפשרות להשבית את התמיכה בסיסמה הראשית.                                                                                                    |
|                         | <b>אפשר נעילת סיסמה ראשית</b> -כברירת מחדל, אפשרות זו מושבתת.                                                                                                    |
|                         | 间 הערה יש למחוק את סיסמאות הדיסק הקשיח כדי שניתן יהיה לשנות את ההגדרה.                                                                                                    |

### עדכון ושחזור

### טבלה 37. עדכון ושחזור

| אפשרות                      | תיאור                                                                                                    |
|-----------------------------|----------------------------------------------------------------------------------------------------|
| UEFI Capsule Firmware       | אפשרות לעדכן את BIOS המערכת דרך חבילות עדכונים של קפסולת UEFI.                                                   |
| Updates                     | Enable UEFI Capsule Firmware Updates - מופעל כברירת מחדל.                                                        |
| BIOS Recovery from Hard     | בתנאים פגומים USB בכונן הקשיח הראשי או בכונן BIOS מאפשר לשחזר את ה-                                              |
| Drive מכונן BIOS שחזור)     | BIOS Recovery מהכונן הקשיח - כברירת מחדל, אפשרות זו מופעלת                                                       |
| קשיח)                       | (i) מכוננים קשיחים אינו זמין עבור כונני הצפנה עצמית BIOS הערה שחזור                                              |
| BIOS Downgrade (שדרוג BIOS) | של קושחת המערכת לגרסאות קודמות (Flashing) אפשרות לשלוט בשדרוג לאחור.                                             |
| לאחור של                    | כברירת מחדל, אפשרות זו מופעלת - BIOS אפשר שדרוג לאחור של.                                                        |
| SupportAssist OS            | במקרה של שגיאות מערכת SupportAssist OS Recovery מאפשרת להפעיל או להשבית את זרימת האתחול עבור                     |
| Recovery (שחזור מערכת       | מסוימות.                                                                                                    |
| ההפעלה של                   | SupportAssist OS Recovery -כברירת מחדל, אפשרות זו מופעלת.                                                        |
| SupportAssist)              | (i) הערה אם אפשרות הגדרת SupportAssist OS Recovery הערה אם אפשרות הגדרת SupportAssist OS Recovery האנטומטית לכלי |

### טבלה 37. עדכון ושחזור(המשך)

| אפשרות                             | תיאור                                                                                                    |
|------------------------------------|----------------------------------------------------------------------------------------------------|
| BIOSConnect                        | מאפשר לך לשחזר את מערכת ההפעלה של שירות ענן אם מערכת ההפעלה הראשית ו∕או מערכת ההפעלה של<br>שירות מקומי נכשלו באתחול עם מספר כשלים השווה או גדול מהערך שצוין על-ידי הגדרת סף שחזור אוטומטי של<br>מערכת ההפעלה.<br>BIOSConnect - כברירת מחדל, אפשרות זו מופעלת.                                                                                        |
| Dell Auto OS Recovery<br>Threshold | אפשרות הגדרת Auto OS Recovery Threshold (מסף השחזור האוטומטי של מערכת ההפעלה) שולטת בזרימת<br>מסוף רזולוציית המערכת של OS Recovery Tool (עבור Console (אתחול האוטומטי עבור<br>SupportAssist) ועבור OS Recovery Tool (עלי שחזור מערכת ההפעלה) של OS Recovery Tool (עבור בוית הן<br>האפשרויות הן<br>האפשרויות הן<br>נבויה נחדל - 2<br>- ברירת מחדל - 3 |

### ניהול מערכות

### טבלה 38. ניהול מערכת

| אפשרות                   | תיאור                                                                                                    |
|--------------------------|----------------------------------------------------------------------------------------------------|
| Service Tag (תגית שירות) | הצגת תג השירות של המחשב.                                                                                                    |
| Asset Tag (תג נכס)       | כדי לזהות באופן ייחודי מערכת מסוימת. על תג נכס ⊤ו-תג נכס הוא מחרוזת של 64 תווים המשמשים את מנהל ה<br>מוגדר, לא ניתן לשנות אותו.                                                                    |
| AC Behavior              | אפשרות להפעיל או להשבית את ההפעלה האוטומטית של המחשב בעת חיבור מתאם AC.<br>Wake on AC (התעורר עם זרם חילופין)<br>כברירת מחדל, אפשרות זו מושבתת.                                                    |
| Auto On Time             | הגדרה זו מאפשרת למערכת להפעיל את המערכת באופן אוטומטי למשך ימים ⁄שעות שהוגדרו.<br>אפשרויות הן:<br>• ברירת מחדל<br>• Every Day (בכל יום)<br>• Weekdays (ומים נבחרים)<br>• Select Days (ימים נבחרים) |

## מקלדת

### טבלה 39. מקלדת

| אפשרות          | תיאור                                                                                                    |
|-----------------|----------------------------------------------------------------------------------------------------|
| Numlock Enable  | מאפשר להפעיל או להשבית את פונקציית Numlock בעת אתחול המחשב.<br>Enable Numlock (אפשר Numlock)<br>כברירת מחדל אפשרות זו מאופשרת. |
| Fn Lock Options | מאפשר לך לשנות את הגדרות מקש הפונקציה.<br><b>מצב נעילה Fn</b><br>כברירת מחדל אפשרות זו מאופשרת.<br>האפשרויות הן:               |

### טבלה 39. מקלדת(המשך)

| אפשרות                                   | תיאור                                                                                                    |
|------------------------------------------|----------------------------------------------------------------------------------------------------|
|                                          | <ul> <li>סטנדרט מצב נעילה</li> <li>Lock Mode Disable - אפשרות זו מופעלת כברירת מחדל.</li> </ul>                   |
| Keyboard Illumination<br>(תאורת מקלדת)   | > במהלך הפעלת המערכתFn> +< F5 מאפשר להגדיר את הגדרות תאורת המקלדת באמצעות מקשי קיצור <<br>הרגילה.                 |
|                                          | האפשרויות הן:                                                                                                    |
|                                          | · Disabled                                                                                                    |
|                                          | י Dim (מעומעם)                                                                                                    |
|                                          | • <b>בהיר</b> - אפשרות זו מופעלת כברירת מחדל.                                                                     |
|                                          | (i) הערה בהירות תאורת המקלדת מוגדרת ב-100%.                                                                       |
| Keyboard Backlight<br>Timeout on AC      | תכונה זו מגדירה את ערך התזמון לכיבוי תאורת המקלדת האחורית כאשר המחשב מחובר למתאם זרם חילופין.<br>האפשרויות הן:    |
|                                          | · 5 seconds (שניות 5)                                                                                             |
|                                          | <ul> <li>• 10 שניות - אפשרות זו מופעלת כברירת מחדל.</li> </ul>                                                    |
|                                          | י 15 seconds (ב))<br>אינער (10 שניות 15)                                                                          |
|                                          | י 30 seconds (30 שניות 30)<br>• 1 minute (דקה)                                                                    |
|                                          | · 5 тапата (                                                                                                    |
|                                          | - דקות 15                                                                                                    |
|                                          |                                                                                                    |
|                                          | آהערה אם אפשרות לעולם לא נבחרת, התאורה האחורית תישאר תמיד דולקת כאשר המערכת מחוברת<br>למתאם זרם חילופין.          |
| Keyboard Backlight<br>Timeout on Battery | תכונה זו מגדירה את ערך התזמון לכיבוי תאורת המקלדת האחורית כאשר המחשב פועל באמצעות סוללה בלבד.                     |
|                                          | האפשרויות הן:                                                                                                    |
|                                          | <ul> <li>5 seconds (שניות) 5)</li> </ul>                                                                          |
|                                          | ישניות - אפשרות זו מופעלת כברירת מחודל טר.<br>15 seconds אניות 15)                                                |
|                                          | י 30 seconds (30 שניות 30)                                                                                        |
|                                          | · 1 minute (דקה)                                                                                                  |
|                                          | - דקות 5                                                                                                    |
|                                          | ידקות כוי<br>Never                                                                                                |
|                                          | וסיסטי<br>() הערה אם אפשרות לעולם לא נבחרת, התאורה האחורית תישאר תמיד דולקת כאשר המערכת מופעלת<br>בעמעונית בסוללב |
|                                          | באמצעות הסוידיון.                                                                                                 |

## התנהגות לפני אתחול

### טבלה 40. התנהגות לפני אתחול

| אפשרות              | תיאור                                                                                                    |
|---------------------|----------------------------------------------------------------------------------------------------|
| Adapter Warnings    | אפשרות זו מציגה את הודעות האזהרה במהלך האתחול כאשר מאותרת קיבולת חשמל נמוכה.<br>• <b>הפעל מתאם אזהרות</b> —מופעלת כברירת מחדל                                                                            |
| Warnings and Errors | אפשרות זו גורמת להשהיה של תהליך האתחול רק כאשר מזוהות אזהרות ושגיאות, במקום לעצור, להציג הנחיה<br>ולהמתין לקלט של המשתמש. תכונה זו שימושית במיוחד כאשר המערכת מנוהלת מרחוק.<br>בחר אחת מהאפשרויות הבאות: |

### טבלה 40. התנהגות לפני אתחול(המשך)

| אפשרות                | תיאור                                                                                                    |
|-----------------------|----------------------------------------------------------------------------------------------------|
|                       | <ul> <li>הצגת הודעות על אזהרות ושגיאות—מופעלת כברירת מחדל</li> <li>המשך בתהליך עם אזהרות</li> <li>המשך עם אזהרות ושגיאות</li> <li>המשך עם אזהרות ושגיאות</li> <li>הערה שגיאות שנחשבות לקריטיות לפעולת חומרת המערכת יעצרו תמיד את פעולת המערכת</li> </ul> |
| אזהרות USB-C          | אפשרות זו מפעילה או משביתה הודעות אזהרה של תחנת עגינה.                                                                                                    |
|                       | Enable Dock Warning Messages - כברירת מחדל אפשרות זו מופעלת.                                                                                                    |
| Fastboot              | אפשרות זו מאפשרת לך להגדיר את המהירות של תהליך אתחול UEFI.                                                                                                    |
|                       | בחר אחת מהאפשרויות הבאות:                                                                                                    |
|                       | · Minimal (מינימלית)                                                                                                    |
|                       | <ul> <li>Inorougn (יסודית)—מופעלת כברירת מחדל)</li> <li>Auto (אוטומטית)</li> </ul>                                                                                                    |
| Extend BIOS POST Time | אפשרות זו מאפשרת לך לקבוע את תצורת זמן הטעינה של ה-BIOS POST.                                                                                                    |
|                       | בחר אחת מהאפשרויות הבאות:                                                                                                    |
|                       | • O secondsאפס שניות)—מופעלת כברירת מחדל) .                                                                                                    |
|                       | · 5 seconds (ד שניות) 5)<br>· 10 seconds (10)                                                                                                    |
| Mouse/Touchpad        |                                                                                                    |
|                       | אפשרות זו מגדירה כיצד המערכת מטפלת בקלט עכבר ומשטח מגע.                                                                                                    |
|                       | בחר אחת מהאפשרויות הבאות:                                                                                                    |
|                       | י Serial Mouse (עכבר טורי)<br>איאת עכבר - PS/2                                                                                                    |
|                       | • <b>עכבר</b> -מופעל כברירת מחדל <b>PS/2-משטח מגע ו</b> .                                                                                                    |

## Virtualization Support (תמיכה בווירטואליזציה)

### 41 עבלה. Virtualization Support (תמיכה בווירטואליזציה)

| אפשרות                      | תיאור                                                                                               |
|-----------------------------|----------------------------------------------------------------------------------------------------|
| Intel Virtualization        | כברירת מחדל, האפשרות <b>אפשר את</b> .(VMM) אפשרות זו מציינת אם המערכת יכולה לפעול בצג מחשב וירטואלי |
| Technology                  | מאופשרת <b>Intel טכנולוגיית הווירטואליזציה של</b> .                                                 |
| VT for Direct I/O           | ותנו אפשרות זו מציינת אם המערכת יכולה לבצע טכנולוגיית וירטואליזציה עבור קלט∕פלט ישיר. שיטת Intel    |
| (וירטואליזציה עבור קלט/פלט) | עבור VT לווירטואליזציה עבור הקלט∕פלט של מפת הזיכרון. כברירת מחדל, האפשרות <b>הפעל</b>               |
| ישיר)                       | מאופשרת.                                                                                            |

## Performance (ביצועים)

### 42 ביצועים). Performance (ביצועים)

| אפשרות             | תיאור                                                                                                    |
|--------------------|----------------------------------------------------------------------------------------------------|
| תמיכה בריבוי ליבות | שדה זה מציין אם ליבה אחת או כל הליבות הופעלו בתהליך. ערך ברירת<br>המחדל מוגדר למספר הליבות המרבי.<br>• All Cores — אפשרות זו מאופשרת כברירת מחדל<br>• 1<br>• 2 |

### 42 המשך)(ביצועים). Performance (המשך)

| אפשרות                                                                    | תיאור                                                                                                    |
|---------------------------------------------------------------------------|----------------------------------------------------------------------------------------------------|
|                                                                           | • 3                                                                                                    |
| Intel SpeedStep                                                           | מאפיין זה מאפשר למערכת להתאים באופן דינמי את מתח המעבד<br>ותדירות הליבות, פעולה המפחיתה את צריכת החשמל הממוצעת והפקת<br>החום.<br>Enable Intel SpeedStep (אפשר את Intel SpeedStep)<br>כברירת מחדל אפשרות זו מאופשרת. |
| C-States Control                                                          | מאפשרת לך להפעיל או להשבית את יכולתו של המעבד להכנס למצבי<br>פעולה בצריכת חשמל נמוכה ולצאת מהם.<br><b>רהפעל בקרת מצב-C</b><br>כברירת מחדל אפשרות זו מאופשרת.                                                        |
| Intel Turbo Boost Technology (טכנולוגיית Turbo Boost Technology של Intel) | אפשרות זו מאפשרת לאפשר או לנטרל את מצב Intel TurboBoost של Intel TurboBoost.<br>המעבד.<br><b>Intel Turbo Boost Technology</b><br>כברירת מחדל אפשרות זו מאופשרת.                                                     |
| Intel Hyper-threading                                                     | אפשרות זו מאפשרת להפעיל או להשבית את התכונה HyperThreading.<br>של המעבד.<br>הפעל את Intel Hyper-Threading Technology<br>כברירת מחדל אפשרות זו מאופשרת.                                                              |

## System Logs (יומני מערכת)

### 43 יומני מערכת). System Logs (יומני מערכת)

| אפשרות              | תיאור                                                                         |
|---------------------|-------------------------------------------------------------------------------|
| יומן אירועי BIOS    | מאפשר לשמור ולנקות את יומן האירועים של ה-BIOS.                                |
|                     | Clear BIOS Event Log                                                          |
|                     | האפשרויות הן:                                                                 |
|                     | <ul> <li>Keep – אפשרות זו מופעלת כברירת מחדל.</li> <li>Clear (נקה)</li> </ul> |
| יומן אירועים תרמיים | מאפשר להציג ולנקות את יומן האירועים התרמיים.                                  |
|                     | Clear Thermal Event Log                                                       |
|                     | האפשרויות הן:                                                                 |
|                     | <ul> <li>Keep – אפשרות זו מופעלת כברירת מחדל.</li> </ul>                      |
|                     | · Clear (נקה)                                                                 |
| Power Event Log     | מאפשר לשמור ולנקות את יומן אירועי ההפעלה.                                     |
|                     | נקה יומן אירועי חשמל                                                          |
|                     | האפשרויות הן:                                                                 |
|                     | <ul> <li>Keep – אפשרות זו מופעלת כברירת מחדל.</li> </ul>                      |
|                     | · Clear (נקה)                                                                 |

# -Windows ב BIOS עדכון ה

#### תנאים מוקדמים

הומלץ לעדכן את ה-BIOS (המחשב טעונה) בעת החלפת לוח המערכת או אם קיים עדכון זמין. אם יש ברשותך מחשב נייד, ודא שסוללת המחשב טעונה BIOS. במלואה ושהמחשב מחובר לשקע החשמל לפני הפעלת עדכון של BIOS.

#### אודות משימה זו

(i) הערה אם BIOS. של המערכת ולהפעיל אותו מחדש לאחר השלמת עדכון ה BIOS-מופעל, יש להשהות אותו לפני עדכון ה

#### שלבים

- הפעל מחדש את המחשב.
- 2. עבור אל Dell.com/support.
  - הזן את Service Tag (שלח) או את) או את Express Service Code (שלח).
  - איתור מוצר) ופעל לפי ההוראות שמופיעות במסך) Detect Product לחץ על.
- 3. בחירה מבין כל המוצרים). בחירה מבין כל המוצרים).
- 4. מוצרים) מתוך הרשימה) Products בחר את הקטגוריה.

#### 间 הערה בחר את הקטגוריה המתאימה כדי להגיע לדף המוצר.

- 5. תמיכה במוצר) של המחשב שלך יוצג) Product Support בחר את הדגם של המחשב שלך, והדף.
- 6. לחץ על Get drivers (מנהלי התקנים) ולאחר מכן על) קבל מנהלי התקנים והורדות). מנהלי התקנים והורדות) ויפתח). חקטע Drivers and Downloads (מנהלי התקנים והורדות).
- לחץ על Find it myself(אמצא אותו בעצמי).
- 8. כדי להציג את גרסאות ה BIOS לחץ על-BIOS.
- 9. העדכני ביותר ולחץ על BIOS- העדכני ביותר העדכני ביותר.
- 10. בחר את שיטת ההורדה המועדפת בחלון אחר מכן לחץ על**) Please select your download method below (הורד קובץ)**.

#### החלון File Download (הורדת קובץ) מופיע.

- 11. שמור) כדי לשמור את הקובץ במחשב) Save (שמור).
- **12. המעודכנות במחשב שלך BIOS הפעל)** כדי להתקין את הגדרות ה**) Run (**המעודכנות במחשב שלך . בצע את ההוראות המופיעות על המסך.

### מופעל BitLocker-במערכות בהן ה BitLocker

### עדכון ה-BIOS של המערכת באמצעות כונן USB Flash

#### אודות משימה זו

אם המערכת אינה יכולה לטעון אל Windows באמצעות מערכת אחרת ושמור אותו לכונן BIOS, הורד את קובץ ה-BIOS, וועד את השמור אותו לכונן BIOS אם המערכת אינה יכולה לטעון אל. USB ניתן לאתחול

## (i) ניתן לאתחול שליך להשתמש בכונן USB Flash USB ניתן לאתחול עיין במאמר הבא לקבלת פרטים נוספים כיצד ליצור כונן USB Flash באמצעות חבילת פריסת האבחון של Dell (DDDP)

#### שלבים

- 1. למערכת אחרת BIOS-של עדכון ה EXE. הורד את הקובץ מסוג.
- 2. ניתן לאתחול Plash USB העתק את הקובץ, לדוגמה O9010A12.EXE, ניתן לאתחול
- **3.** הכנס את כונן ה BIOS. לתוך המערכת בה דרוש עדכון BIOS.
- . מופיע כדי להציג את התפריט האתחול החד-פעמי Dell כשלוגו הפתיחה של F12 הפעל מחדש את המערכת והקש.

- 5. ולחץ על USB ולחץ על Enter.
- **6. המערכת תאתחל להודעת אבחון כונן** C:\>.
- 7. הפעל את הקובץ על ידי הקלדת שם הקובץ המלא, לדוגמה Enter.
- 8. תיטען. בצע את ההוראות המופיעות על המסך BIOS-תוכנית השירות לעדכון ה.

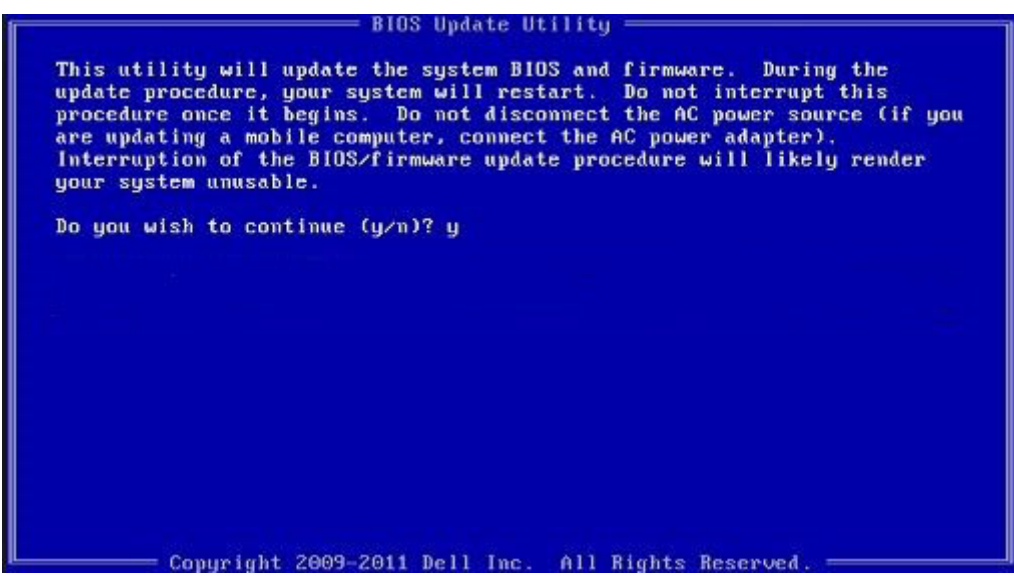

ב-DOS איור 1. מסך עדכון BIOS ב-DOS

### סיסמת המערכת וההגדרה

#### טבלה 44. סיסמת המערכת וההגדרה

| סוג הסיסמה  | תיאור                                                                 |
|-------------|-----------------------------------------------------------------------|
| סיסמת מערכת | סיסמה שעליך להזין כדי להתחבר למערכת.                                  |
| סיסמת הגדרה | סיסמה שעליך להזין כדי לגשת אל הגדרות ה-BIOS של המחשב ולשנות.<br>אותן. |

באפשרותך ליצור סיסמת מערכת וסיסמת הגדרה כדי לאבטח את המחשב.

🔨 התראה תכונות הסיסמה מספקות רמה בסיסית של אבטחה לנתונים שבמחשב.

📐 התראה כל אחד יכול לגשת לנתונים המאוחסנים במחשב כאשר המחשב אינו נעול ונמצא ללא השגחה.

间 הערה התכונה 'סיסמת המערכת וההגדרה' מושבתת.

### הקצאת סיסמת הגדרת מערכת

#### תנאים מוקדמים

באפשרותך להקצות **System or Admin Password** (סיסמת מערכת או סיסמת מנהל מערכת) חדשה רק כאשר הסטטוס נמצא במצב (מוגדר Not Set (מוגדר).

#### אודות משימה זו

מיד לאחר הפעלה או אתחול F2 כדי להיכנס להגדרת המערכת, הקש על.

### שלבים

1. המערכת או הגדרת המערכת, בחר אבטחה והקש BIOS במסך Enter.

#### המסך Security (אבטחה) יוצג.

System/Admin Password (זצור סיסמה בשדה).

היעזר בהנחיות הבאות כדי להקצות את סיסמת המערכת:

- סיסמה יכולה להכיל 32 תווים לכל היותר.
- 9 סיסמה יכולה להכיל את הספרות 0 עד.
- ש להשתמש רק באותיות קטנות. אותיות רישיות אסורות.
- ניתן להשתמש אך ורק בתווים המיוחדים הבאים: רווח ("), (+), (,), (-), (.), (/), (;), ([), (\), (]), (`).
- 3. אשר סיסמת המערכת שהזנת קודם לכן בשדה Confirm new password (אישור) אשר סיסמת המערכת שהזנת קודם לכן בשדה.
- 4. ותופיע הודעה שתנחה אותך לשמור את השינויים Esc ותופיע הודעה אותך לשמור את השינויים.
- 5. כדי לשמור את השינויים Y הקש על.
   המחשב יאותחל מחדש.

### מחיקה או שינוי של סיסמת מערכת וסיסמת הגדרה קיימת

#### תנאים מוקדמים

ודא שנעילת **סטטוס הסיסמה** מבוטלת (בהגדרת המערכת) לפני שתנסה למחוק או לשנות את סיסמת המערכת ואת סיסמת ההגדרה. לא ניתן למחוק או לשנות סיסמת מערכת או סיסמת הגדרה קיימות כאשר **סטטוס הסיסמה** נעול.

#### אודות משימה זו

מיד לאחר הפעלה או אתחול **F2** כדי להיכנס להגדרת המערכת הקש על.

#### שלבים

- אנדרת מערכת, בחר אבטחת מערכת והקש BIOS במסך Enter.
   אבטחת מערכת) יוצג) אבטחת מערכת ווצג
- במסך אבטחת מערכת), ודא שמצב הסיסמה אינו נעול) System Security במסך.
- 3. או Enter סיסמת מערכת), שנה או מחק את סיסמת המערכת הקיימת והקש על Esystem Password בחר Tab.
- 4. בחר Setup Password (סיסמת הגדרה), שנה או מחק את סיסמת ההגדרה הקיימת והקש על Enter בחר Tab.
  - () הערה אם אתה משנה את סיסמת המערכת ו/או סיסמת ההגדרה, הזן מחדש את הסיסמה החדשה כשתופיע ההנחיה. אם אתה מוחק את סיסמת המערכת ואת סיסמת ההגדרה, אשר את המחיקה כשתופיע ההנחיה.
- 5. ותופיע הודעה שתנחה אותך לשמור את השינויים **Esc** הקש על.
- הקש על א השינויים ולצאת מהגדרת המערכת Y הקש על .
   כעת המחשב יופעל מחדש.

# קבלת עזרה

#### נושאים:

• **Dell פנייה אל** 

## סנייה אל Dell

#### תנאים מוקדמים

i) הערה אם אין לך חיבור אינטרנט פעיל, תוכל למצוא את פרטי ההתקשרות בחשבונית הקנייה שלך, בתעודת האריזה, בחשבון או בקטלוג מוצרי Dell.

#### אודות משימה זו

חברת Dell מציעה מספר אפשרויות לתמיכה, בטלפון או דרך האינטרנט. הזמינות משתנה בהתאם למדינה ולשירות, וייתכן כי חלק מהשירותים לא יהיה זמינים באזורך. כדי ליצור קשר עם Dell מינים באזורך. כדי ליצור קשר עם:

#### שלבים

- 1. עבור אל Dell.com/support.
- 2. בחר קטגוריית תמיכה.
- 3. בחר ארץ/אזור) בחלק התחתון של הדף) ברשימה הנפתחת ברר פרטים לגבי הארץ או האזור שלך ברשימה הנפתחת.
- 4. בחר את קישור השירות או התמיכה המתאים על פי צרכיך.